Használati útmutató

# AMAZONE

Kezelőterminál

AmaDrill+

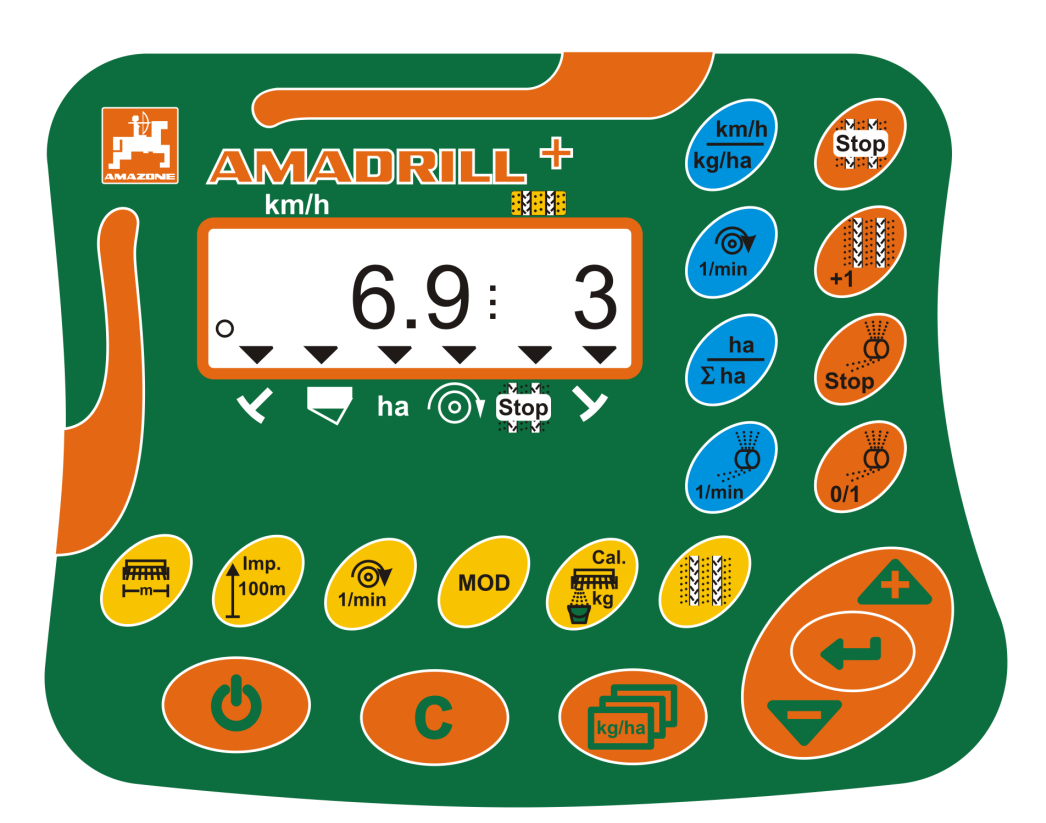

Olvassa el és vegye figyelembe ezt az üzemelési útmutatót az első üzembe helyezés előtt! Őrizze meg a további használathoz!

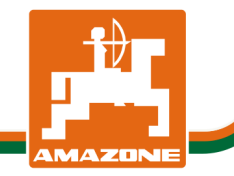

MG4184 BAH0040-9 01.19

hu

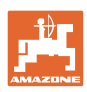

# NE ÉREZZE

fölöslegesnek, hogy elolvassa ezt a használati utasítást, és azt sem, hogy annak alapján jár el! Nem elegendő másoktól hallani és látni, hogy egy berendezés jó, és ennek hatására azt megvásárolni, és azt hinni, hogy minden magától működik. Így nem csak magának okozhat kárt, hanem azt a hibát is elkövetheti, hogy egy esetleges hibát a gép számlájára, és nem a sajátjára írna. Annak érdekében, hogy biztos lehessen a sikerben, meg kell értenie a gép működését, ismernie kell annak részeit, és gyakorlatot kell szereznie az üzemeltetésében. Csak így lehet majd elégedett úgy a géppel, mint saját magával. Hogy ezt elérje, erre szolgál a jelen kezelési utasítás.

Leipzig-Plagwitz 1872. Rub. Sark.

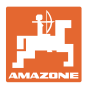

#### Azonosító adatok

## Kezelőterminál AMADRILL+

A gyártó címe

AMAZONEN-WERKE H. DREYER SE & Co. KG Postafiók 51 D-49202 Hasbergen Tel.: + 49 (0) 5405 50 1-0 E-mail: amazone@amazone.de

#### Pótalkatrész megrendelés

A pótalkatrészjegyzék szabadon hozzáférhető a pótalkatrész-portálon a www.amazone.de internetcím alatt.

Megrendelését kérjük, AMAZONE szakkereskedőjéhez címezze.

#### Információk a kezelési utasítással kapcsolatban

| A dokumentum száma:                                                  | MG4184                                           |
|----------------------------------------------------------------------|--------------------------------------------------|
| Készítés dátuma:                                                     | 01.19                                            |
| © Copyright AMAZONEN-WERKE H. D                                      | REYER SE & Co. KG, 2019                          |
| Minden jog fenntarva.                                                |                                                  |
| Utánnyomás, még kivonatos formábar<br>WERKE H. DREYER SE & Co. KG en | n is, csak az AMAZONEN-<br>gedélyével történhet. |

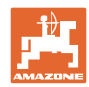

## Előszó

Tisztelt Ügyfelünk!

Ön az AMAZONEN-WERKE, H. DREYER SE & Co. KG széleskörű termékpalettájának minőségi terméke mellett döntött. Köszönjük a cégünk iránt kifejezett bizalmát.

Az első üzembevétel előtt olvassa el és vegye figyelembe ezt a kezelési utasítást, különösen a biztonsági utasításokat.

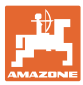

| 1              | Utasítások az üzemeltető számára                                                                                                    | 7        |
|----------------|----------------------------------------------------------------------------------------------------|----------|
| 1.1            | A dokumentum célja                                                                                                    | 7        |
| 1.2            | Helyzetmegadások a kezelési utasításon belül                                                                                                    | 7        |
| 1.1            | Az alkalmazott jelölések                                                                                                    | 7        |
| 2              | Általános biztonsági utasítások                                                                                                    | 8        |
| 2.1            | Kötelezettségek és szavatosság                                                                                                    | 8        |
| 2.2            | Informális biztonsági rendszabályok                                                                                                    | 8        |
| 2.3            | A gépkezelő munkahelye                                                                                                    | 8        |
| 2.4            | Biztonságtudatos munkavégzés                                                                                                    | 9        |
| 2.5            | A termék kezelése                                                                                                    | 9        |
| 2.6            | A biztonsági szimbólumok ismertetése                                                                                                    | 10       |
| 3              | Termékleírás                                                                                                    | 11       |
| 3.1            | Rendeltetésszerű használat                                                                                                    | 12       |
| 3.2            | CE-jelzés                                                                                                    | 12       |
| 4              | Felépítés és működés                                                                                                    | 13       |
| 4.1            | Használat DMC Primera direktvetőgéppel                                                                                                    | 13       |
| 4.2            | Forgó lazító üzemmód                                                                                                    | 13       |
| 4.3            | Használat vetőgéppel                                                                                                    | 14       |
| 4.3.1          | Használat bütykös hengeres vetőgéppel                                                                                                    | 14       |
| 4.3.2          |                                                                                                    | 15       |
| 4.4            |                                                                                                    | 17       |
| 4.5            | Billentyukiosztas                                                                                                    | 18       |
| 4.6            |                                                                                                    | 20       |
| 5              | Uzembe helyezés                                                                                                    | 24       |
| 5.1            | A kezelőterminál felszerelése                                                                                                    | 24       |
| 5.2            | A kezelőterminál csatlakoztatása                                                                                                    | 24       |
| 5.3            | A kezelőterminál be-/kikapcsolása                                                                                                    | 25       |
| 6              | Beállítások                                                                                                    | 26       |
| 6.1            | Gépadatok betáplálása                                                                                                    | 26       |
| 6.2            | A munkaszélesség kijelzése / módosítása                                                                                                    | 27       |
| 6.3            | Az előírt ventilátor-fordulatszám kijelzése / módosítása (álló helyzetben)                                                                                       | 27       |
| 6.4            | Az előírt ventilátor-fordulatszám kijelzése / módosítása (munkavégzés közben)                                                                                    | 28       |
| 6.5            | A művelőútritmus kijelzése / módosítása                                                                                                    | 28       |
| 6.6            | Vario-hajtómű kalibrálása                                                                                                    | 29       |
| 6.7            | Kalibrálási érték (100 méterre eső impulzusszám)                                                                                                    | 30       |
| 6.7.1<br>6.7.2 | A kalibrálási érték (100 méterre eső impulzusszám) meghatározása / lementése<br>A lementett kalibrálási érték (100 méterre eső impulzusszám) kijelzése /         | 30       |
|                | módosítása                                                                                                    | 31       |
| 6.7.3<br>6.7.4 | Számolja ki a forgatókar fordulatainak számát a leforgatási próbához<br>Lefordítási próba Vario-hajtóműves vetőgépeknél vetésmennyiség<br>távszabálvozása nélkül | 32       |
| 6.7.5          | Leforgatási próba Vario hajtómotoros vetőgépeken (2014. gvártási évig)                                                                                           | 35       |
| 6.7.6          | Leforgatási próba Vario hajtómotoros gépeken (2015. gyártási évtől)                                                                                              | 37       |
| 6.7.7          | Leforgatási próba teljes adagolású gépeknél (pneumatikus vetőgépek)                                                                                              | 39       |
| 6.8            | Előadagolás indulás előtt                                                                                                    | 41       |
| 0.0.1<br>6.8.2 | Flőadagolás bekapcsolása                                                                                                    | 41<br>41 |
| 7              |                                                                                                    | 40       |
| 1              |                                                                                                    | 42       |
| 7.1<br>711     | NUVEIOUT-SZAMIAIO<br>A művelőút-számláló beállítása                                                                                                    | 43<br>⊿੨ |
| 7.1.2          | Művelőút-számláló blokkol.                                                                                                    | 43       |
|                |                                                                                                    |          |

I

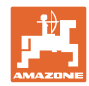

| 7.2          | Megművelt terület                                                              | 44 |
|--------------|--------------------------------------------------------------------------------|----|
| 7.2.1        | Részterület kijelzése                                                          |    |
| 7.2.2        | A reszterület tarolo toriese<br>Összterület kijelzése                          |    |
| 7.2.5        | Kijolzós munkavágzás közbon                                                    |    |
| 7.5          | Rijelzes IIIulikavegzes kozbeli                                                |    |
| 7.4<br>7.4.1 | Az aktuális ventilátor-fordulatszám kijelzése                                  |    |
| 7.4.2        | Az előírt vetési mennviség kijelzése                                           |    |
| 7.4.3        | Az adagolóhenger meghajtómotor fordulatszámának a kijelzése                    | 46 |
| 7.4.4        | A Vario-hajtómű beállítókar skálapozíciójának a kijelzése                      | 47 |
| 7.4.5        | A vetés megszakítása az adagolóhenger hajtásának kikapcsolásával               | 47 |
| 8            | Üzemzavarok                                                                    | 48 |
| 8.1          | A3 üzemzavar kijelzése                                                         |    |
| 8.2          | A4 üzemzavar kijelzése                                                         |    |
| 8.3          | A5 üzemzavar kijelzése                                                         | 49 |
| 8.4          | A6 üzemzavar kijelzése (csak a DMC Primera)                                    | 50 |
| 8.5          | A7 üzemzavar kijelzése                                                         | 51 |
| 8.6          | A8 üzemzavar kijelzése                                                         | 51 |
| 8.7          | A9 üzemzavar kijelzése                                                         | 51 |
| 8.8          | A10 üzemzavar kijelzése                                                        | 52 |
| 8.9          | A11 üzemzavar kijelzése                                                        | 52 |
| 8.10         | A12 üzemzavar kijelzése                                                        | 52 |
| 8.11         | A13 üzemzavar kijelzése                                                        | 53 |
| 9            | Táblázatok                                                                     | 54 |
| 9.1          | Gépadatok táblázat                                                             |    |
| 9.2          | A beállítható művelőútritmusok táblázata                                       | 61 |
| 9.3          | A kalibrálási értékek / forgatókar fordulatok táblázata(tájékoztató értékek)   | 62 |
| 9.4          | A kalibrálási értékek / forgatókar fordulatok táblázata a leforgatási próbához | 65 |
| 9.5          | Adagolóhenger / kódszám táblázat                                               | 66 |
| 9.6          | Vetőmagmennyiség csökkentési táblázata művelőutak létrehozásakor               |    |
| 9.6.1        | A vetőmagmennyiség csökkentésének kiszámítása                                  |    |
| 9.6.2        | Vetőmagmennyiség csökkentési táblázata                                         | 68 |

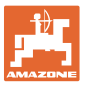

# 1 Utasítások az üzemeltető számára

Az üzemeltető számára készült utasítások fejezete információkat tartalmaz a kezelési utasítás használatával kapcsolatban.

# 1.1 A dokumentum célja

Ez a használati útmutató

- a kezelőterminál kezelést ismerteti,
- fontos utasításokat tartalmaz a biztonságos és gazdaságos üzemeltetéssel kapcsolatban,
- a kezelőterminál részét képezi, ezért tartsa mindig a gépen, illetve a vontató traktoron,
- és amelyet a jövőbeni használat érdekében őrizzen meg.

# 1.2 Helyzetmegadások a kezelési utasításon belül

Ebben a kezelési utasításban minden iránymegadást mindig a haladási iránynak megfelelően vegyen figyelembe.

# 1.1 Az alkalmazott jelölések

#### A kezelő utasításai és a reakciók

A kezelő által elvégzendő tevékenységeket számozott kezelői utasításokként szemléltetik. Tartsa be a kezelői utasítások előírt sorrendjét. A mindenkori kezelői utasításra adott reakciót (választ) adott esetben egy nyíl jelöli.

#### Például:

- 1. 1-es számú kezelői utasítás
- → a gép reakciója a kezelő 1. számú műveletére
- 2. 2-es számú kezelői utasítás

Felsorolások

A kötelező sorrendiség nélküli felsorolásokat listaként, felsorolási pontok jelölik.

#### Például:

- 1-es pont
- 2-es pont

#### Az ábrákon belüli tételszámok

A kerek zárójelek között levő számok az ábrán belül található tételszámokra utalnak. Az első szám az ábrára, a második szám az ábrán belüli tételszámra utal.

Például (3. ábra/6):

- 3. ábra
- 6-os tétel

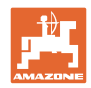

# 2 Általános biztonsági utasítások

Ez a fejezet fontos utasításokat tartalmaz a kezelőterminál biztonságos üzemeltetéséhez.

# 2.1 Kötelezettségek és szavatosság

#### A kezelési utasításban szereplő utasítások betartása

Az alapvető biztonsági utasítások és biztonsági előírások ismerete alapfeltétele a kezelőterminál biztonságos használatának és zavarmentes üzemeltetésének.

#### Garancia és szavatosság

Alapvetően az "általános értékesítési és szállítási feltételeink" érvényesek. Ezek legkésőbb a szerződés megkötésének időpontjától állnak az üzemeltető rendelkezésére.

A garanciális és szavatossági igények személyi sérülések és anyagi károk esetén ki vannak zárva, amennyiben azok az alábbi okokra, vagy azok egyikére vezethetők vissza:

- a kezelőterminál nem rendeltetésszerű használata,
- a kezelőterminál szakszerűtlen szerelése, üzembe helyezése és kezelése,
- a fedélzeti számítógép kezelési utasításában az üzembevételre, üzemeltetésre és karbantartásra megfogalmazott utasítások figyelmen kívül hagyása.
- a kezelőterminálon végzett önkényes szerkezeti átalakítások.

# 2.2 Informális biztonsági rendszabályok

A szóban forgó kezelési utasításban található összes biztonsági utasítás mellett vegye figyelembe a baleset-megelőzésre és a környezetvédelemre általánosan érvényes, nemzeti szabályozásokat is.

# 2.3 A gépkezelő munkahelye

A kezelőterminál kezelését kizárólag csak egy személy végezheti a traktor vezetőüléséből.

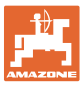

# 2.4 Biztonságtudatos munkavégzés

A szóban forgó kezelési utasításban található összes biztonsági utasítás mellett kötelező érvényűek a munkavédelemre és a környezetvédelemre általánosan érvényes, nemzeti előírások is.

# 2.5 A termék kezelése

Ne tegye ki a kezelőterminált mechanikus rezgéseknek vagy lökéseknek.

Ne ejtse le a kezelőterminált.

Ne érintse a kezelőterminál kijelzőjét éles tárgyakkal, mert ezek a kijelző sérüléseit okozhatják.

Védje a kezelőterminált nedvességgel szemben.

Ne tegye a kezelőterminált olyan hőforrások közelébe, mint a fűtőtestek vagy a kályhák.

Tilos a kezelőterminál házának megnyitása! Ha a számítógép javításra szorul, forduljon szakszervizhez.

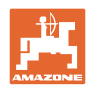

# 2.6 A biztonsági szimbólumok ismertetése

A biztonsági utasításokat háromszögű biztonsági szimbólum és az előtte álló kulcsszó jelöli. A kulcsszó (VESZÉLY, ÁBRAYELEM, VIGYÁZAT) a fenyegető veszély súlyát jelöli és az alábbi jelentéssel bír:

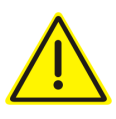

# VESZÉLY

Nagy kockázattal járó közvetlen veszélyeztetést jelöl, amelynek halál vagy a legsúlyosabb testi sérülés (testrészek elvesztése vagy hosszú ideig tartó sérülések) a következménye, amennyiben nem kerüli el ezt.

A figyelmeztetés figyelmen kívül hagyása közvetlenül halállal vagy a lehető legsúlyosabb sérüléssel fenyeget.

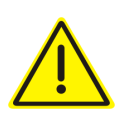

#### FIGYELMEZTETÉS

Közepes kockázattal járó lehetséges veszélyt jelöl, melynek figyelmen kívül hagyása halállal vagy (a lehető legsúlyosabb) testi sérüléssel járhat.

A figyelmeztetés figyelmen kívül hagyása adott esetben halállal vagy a lehető legsúlyosabb sérüléssel fenyeget.

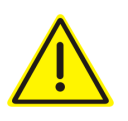

## VIGYÁZAT

Olyan csekély kockázatú veszélyt jelöl, amely – figyelmen kívül hagyása esetén – könnyű vagy közepes súlyú testi sérüléssel fenyeget.

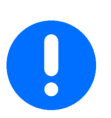

#### FONTOS

A gép szakszerű kezelésével kapcsolatos, különleges magatartást vagy tevékenységet ír elő.

A figyelmeztetések figyelmen kívül hagyása zavarokat okozhat a gépben és környezetében.

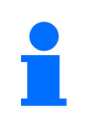

#### MEGJEGYZÉSEK

Felhasználási tippeket és különösen hasznos információkat jelöl

Ezek az utasítások segítik Önt abban, hogy gépének összes funkcióját optimálisan használja ki.

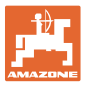

# 3 Termékleírás

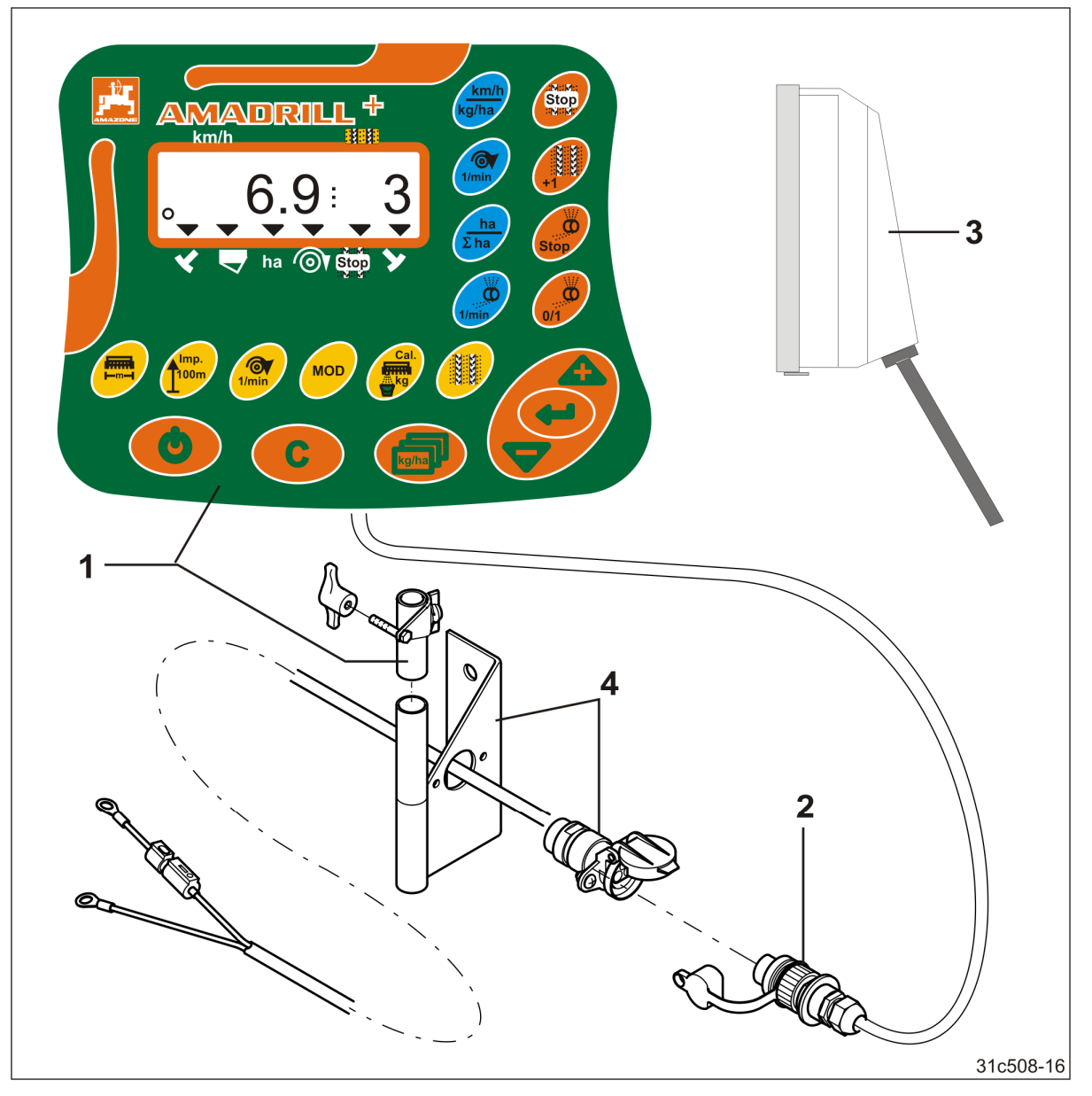

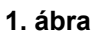

# Sorozatfelszereltség 1. ábra/...

- (1) Kezelőterminál tartókonzollal
- (2) 12 V-os dugós csatlakozó
- (3) Kábelköteg 20 pólusú csatlakozódugóval

# Sorozatfelszereltség 1. ábra/...

 Konzolok akkucsatlakozó kábellel tetszés szerint egy vagy két aljzattal

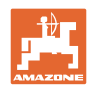

# 3.1 Rendeltetésszerű használat

A kezelőterminál kizárólag a mezőgazdaság területén szokásos használatra van tervezve, mint kijelző- és ellenőrzőkészülék.

Ugyancsak a gép rendeltetésszerű használatához tartozik a szóban forgó kezelési utasítás összes utasításának a figyelembe vétele.

A fentiektől eltérő alkalmazások tilosak, és nem rendeltetésszerű használatnak számítanak.

A nem rendeltetésszerű használatból eredő károkért

- az üzemeltető viseli a kizárólagos felelősséget.
- az AMAZONEN-WERKE semmilyen felelősséget nem vállal magára.

## 3.2 CE-jelzés

A CE-jelzés (2. ábra) a hatályos EU irányelvek rendelkezéseinek a betartását jelzi.

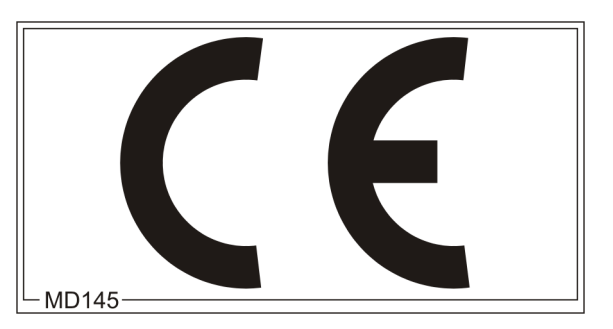

2. ábra

#### Elektromos berendezések

Akkumulátor feszültség: 12 V (Volt)

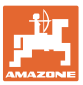

# 4 Felépítés és működés

A következő fejezet tájékoztatja Önt a kezelőterminál felépítéséről és az egyes szerkezeti elemek működéséről.

A kezelőterminál 6 jegyű kijelzővel (3. ábra/1) rendelkezik.

A kezelőterminál az adatok tárolásához egy EEPROM tárolóval (memóriachip) van felszerelve.

Az adatok még a számítógép hosszabb kikapcsolása után is rendelkezésre állnak a következő felhasználáskor.

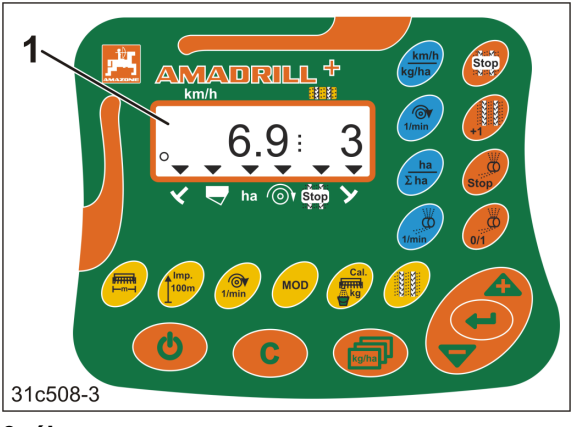

3. ábra

# 4.1 Használat DMC Primera direktvetőgéppel

A kezelőterminál riasztást ad, ha a műtrágya mennyisége a póttartályban eléri a beállított minimális mennyiséget.

# 4.2 Forgó lazító üzemmód

A kezelőterminál ellenőrzi a biztonsági tengelykapcsoló működését. Hangjelzéssel figyelmeztet, ha a szerszámtartó megáll.

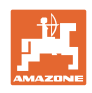

# 4.3 Használat vetőgéppel

Az AmaDrill+ készülék

- megfelelő felszereltség esetén hozzáigazítja a vetési mennyiséget a munkasebességhez
- meghatározza a megművelt részterületeket [ha]
- eltárolja a megművelt összterületet [ha]
- mutatja a haladási sebességet [km/h]
- vezérli a művelőút-kapcsolást és a művelőút-jelző készüléket
- kijelzi a hidraulikus működtetésű nyomjelző állását,
- riasztást ad, ha a tartályban a beállított minimális mennyiség elérése megtörténik (töltöttségiszint-érzékelő szükséges).

# 4.3.1 Használat bütykös hengeres vetőgéppel

Művelőút-kapcsolásos vetőgépek esetén az AmaDrill+ készülék ellenőrzi az előtéttengely meghajtását (4. ábra/1).

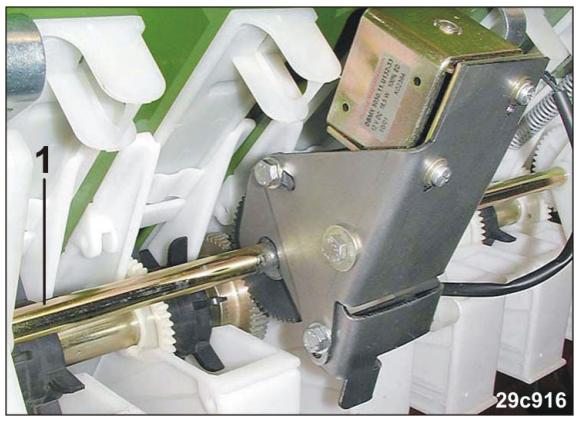

4. ábra

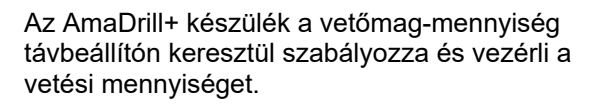

A vetési mennyiség távbeállítóját 12 V-os (löket=130 mm) elektromos henger (5. ábra/1) működteti.

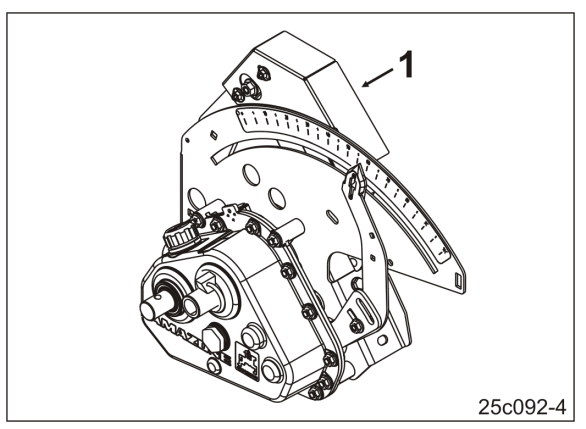

5. ábra

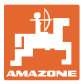

# 4.3.2 Használat pneumatikus vetőgéppel

#### Teljes adagolás

A teljes adagolású gépek egy elektromos hajtómotorral rendelkeznek, amely az adagolókban lévő adagolóhengereket hajtja meg. Az AmaDrill+ az elektromos hajtómotort vezérli és szabályozza az egyenletes vetési mennyiség biztosításához.

A pneumatikus vetőgépek különböző elektromos hajtómotorokkal rendelkeznek. Az AmaDrill+ készüléknek az elektromos hajtómotor pontos kódolt típusjelölésére van szüksége a gépadatok beviteléhez. A típusjelölést az elektromos hajtómotor típustábláján találja meg, pl.

• Elektromos hajtómotor EA365 (6. ábra/1)

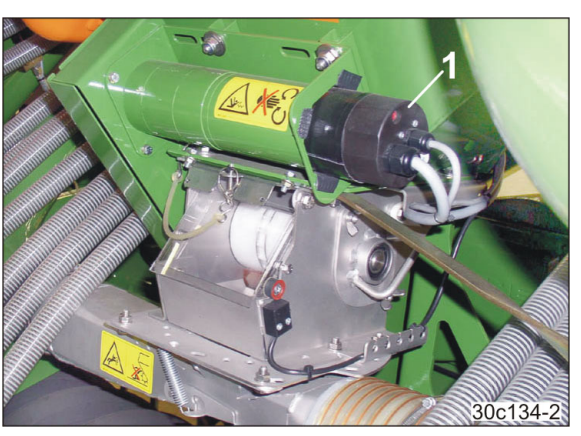

6. ábra

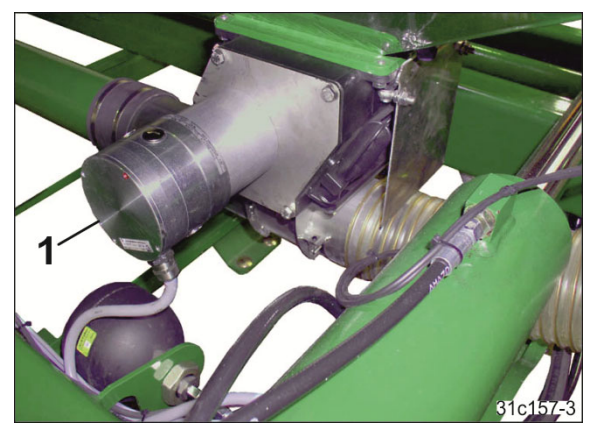

7. ábra

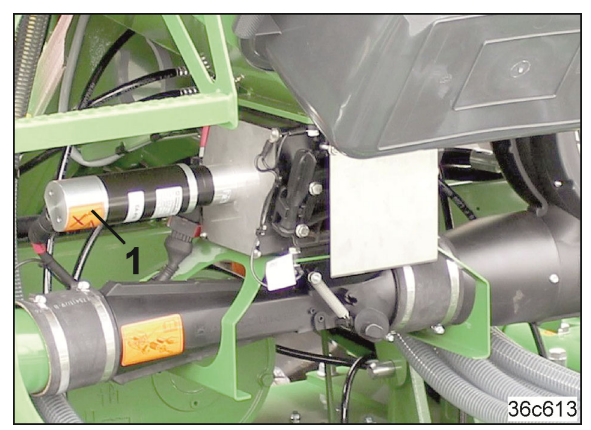

8. ábra

Elektromos hajtómotor EA423 (7. ábra/1)

Elektromos hajtómotor EA419 (8. ábra/1)

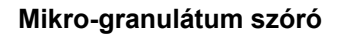

Az AmaDrill+ készülék szabályozza és vezérli a mikrogranulátum-szóró vetési mennyiségét.

A mikrogranulátum szóró adagolóját elektromos hajtómotor hajtja (9. ábra/1).

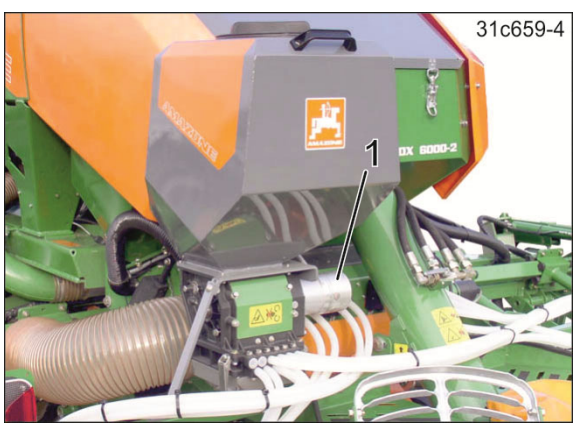

9. ábra

## Elosztófej

Az AmaDrill+ készülék ellenőrzi a művelőútkapcsolást az elosztófejben (10. ábra/1). Hangjelzéssel figyelmeztet a hibás tolózárállásra.

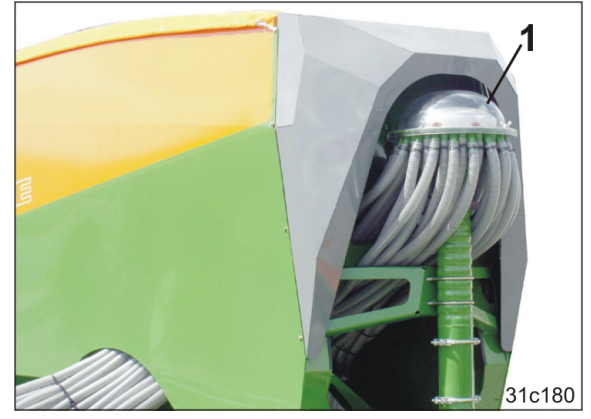

10. ábra

#### Ventilátor

A kezelőterminál ellenőrzi a ventilátor fordulatszámát.

Ha a tényleges fordulatszám több mint 10 %-kal eltér a névleges fordulatszámtól, hangjelzés hallható és a képernyőn villog az ellenőrző jel (11. ábra/1) a fordulatszám-szimbólum felett (11. ábra/2).

A fordulatszám-ellenőrzés csak akkor aktív, ha a vetőgép üzemel.

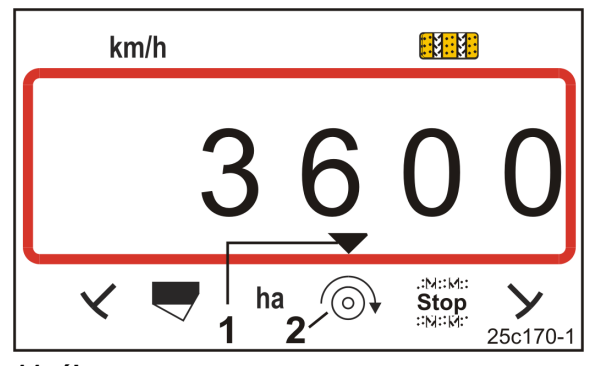

11. ábra

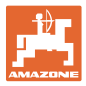

# 4.4 Munkakijelző

A munkakijelző (12. ábra) az útérzékelő első impulzusakor jelenik meg.

Munkavégzés közben a villogó körszimbólum (12. ábra/1) jelzi, hogy

- a kezelőterminál impulzusokat kap az útérzékelőtől,
- a kezelőterminál helyesen működik.

A munkakijelző az adott munkától függ [lásd a táblázatban (13. ábra)].

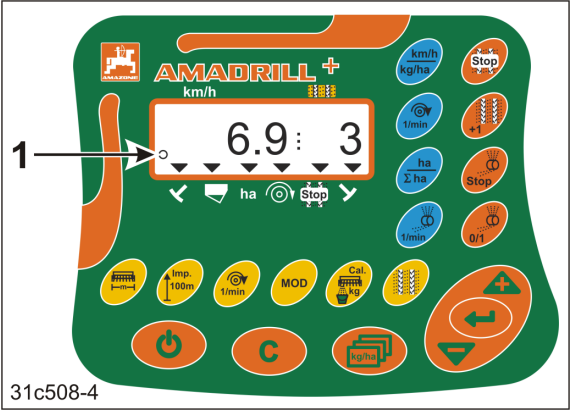

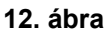

| $ \begin{array}{c} 1 & km/h & 2 \\  & 6.9 \\ 3 & 1 & 1 \\ 3 & 1 & 1 \\ 3 & 7 & 6 & 8 & 4 \\ 5 & 7 & 6 & 8 & 4 \\ \end{array} $ |                                            |                                                             |                                                                     |  |
|----------------------------------------------------------------------------------------------------|--------------------------------------------|-------------------------------------------------------------|---------------------------------------------------------------------|--|
| 13.<br>ábra/                                                                                                    | 13.<br>ábra/ Kijelző és/vagy ellenőrző jel |                                                             | Érzékelő                                                            |  |
| 1                                                                                                    | Menetsebesség [km/h]                       |                                                             | Impulzusok az útérzékelőtől                                         |  |
| 2                                                                                                    | Művelőút-számlál                           | ó állás                                                     | Kezelőterminál adatai                                               |  |
| 3                                                                                                    | Ellenőrző jel                              | Bal oldali nyomjelző<br>munkahelyzetben                     | Impulzus, pl.                                                       |  |
| 4                                                                                                    | Ellenőrző jel                              | Jobb oldali nyomjelző<br>munkahelyzetben                    | a nyomjelző érzékelőjétől                                           |  |
| automatikus                                                                                                    | san megjelenő kije                         | elzés hibák esetén:                                         |                                                                     |  |
| 5                                                                                                    | Ellenőrző jel                              | Póttartály újratöltése<br>szükséges                         | Impulzusok a szintérzékelőtől                                       |  |
| 6                                                                                                    | Ellenőrző jel                              | A ventilátor fordulatszámának<br>eltérése nagyobb, mint 10% | Impulzusok a ventilátor<br>érzékelőjétől<br>(pneumatikus vetőgépek) |  |
| A funkciógombokkal behívott kijelzők:                                                                                          |                                            |                                                             |                                                                     |  |
| 7                                                                                                    | Ellenőrző jel                              | Megművelt terület [ha]                                      | Impulzusok az útérzékelőtől                                         |  |
| 8                                                                                                    | Ellenőrző jel                              | A művelőút-számláló<br>blokkolása                           | Kézi bevitel                                                        |  |

13. ábra

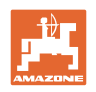

# 4.5 Billentyűkiosztás

| Gomb                 | Billentyűkiosztás                                                                           | Gomb         | Billentyűkiosztás                                                                    |
|----------------------|---------------------------------------------------------------------------------------------|--------------|--------------------------------------------------------------------------------------|
| C                    | Be- / kikapcsolás                                                                           |              | Javító billentyű                                                                     |
|                      | <ul><li>adatbevitel nyugtázása</li><li>100% állás</li></ul>                                 | kg/ha        | Előírt vetési mennyiség [kg/ha]<br>kijelzése                                         |
|                      | Csökkentés<br>• a kijelzett érték<br>csökkentése<br>• a vetési mennyiség [%]<br>csökkentése |              | Növelés<br>• a kijelzett érték növelése<br>• a vetési mennyiség [%]<br>csökkentése   |
|                      | A munkaszélesség [m]<br>bevitele/megjelenítése                                              | Imp.<br>100m | 100 m hosszú<br>mérőszakasz talajfüggő<br>impulzusszámának<br>bevitele/megjelenítése |
| [Sárga<br>billentyű] | A ventilátor névleges<br>fordulatszámának [1/perc]<br>bevitele/megjelenítése                |              | A művelőútritmus bevitele                                                            |
| MOD                  | Üzemmód és kód<br>választása és módosítása                                                  | Cal.         | Beállítások a leforgatási<br>próbához                                                |

14. ábra

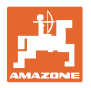

| Gomb                     | Billentyűkiosztás                                                                                                    | Gomb      | Billentyűkiosztás                                                                                                    |
|--------------------------|----------------------------------------------------------------------------------------------------|-----------|----------------------------------------------------------------------------------------------------|
| Stop<br>Stop             | Művelőút-számláló blokkol.                                                                                                    | +1        | Művelőút-számláló<br>továbbkapcsolása                                                                                                    |
| Stop                     | Teljes adagolás esetén:<br>az adagolóhenger blokkolása                                                                                      | 0/1       | <u>Teljes adagolás esetén:</u><br>előadagolás induláskor<br><u>bütykös kerekű vetőgéppel:</u><br>Vario-hajtómű kalibrálása<br>vetőmag-mennyiség<br>távbeállítóval                |
| I/min<br>[Kék billentyű] | Ventilátor-fordulatszám kijelző                                                                                                    | ha<br>Σha | <u>Tetszés szerinti</u><br><u>billentyűnyomással</u><br>Az elvetett<br>• részterületek [ha]<br>• összterület [ha] kijelzése                                                      |
|                          | <u>l etszes szerinti</u><br>billentyűnyomással                                                                                              |           |                                                                                                    |
| km/h<br>kg/ha            | <ul> <li>(1) Kijelzés (pillanatnyi)</li> <li>Munkasebesség [km/h]</li> <li>Művelőút-számláló</li> <li>(2) Kijelzés (pillanatnyi)</li> </ul> | 1/min     | <u>Teljes adagolás kijelzése:</u><br>adagolóhenger fordulatszám<br><u>Bütykös kerekű vetőgép<br/>kijelzése:</u><br>A vetési mennyiség távbeállítás<br>mutatójának skálapozíciója |
|                          | <ul> <li>Vetési mennyiség [kg]</li> <li>Művelőút-számláló</li> </ul>                                                                        |           |                                                                                                    |

15. ábra

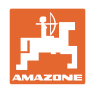

# 4.6 Művelőutak elhelyezése

A művelőút-kapcsolással a vetőgép kezelési utasításában leírtak szerint művelőutak helyezhetők el a táblán előre megválasztható távolságokra.

Művelőút létrehozása esetén

- a művelőút-számláló a kezelőterminálon a "0" számot jelzi ki,
- a művelőútba eső csoroszlyák nem vetnek vetőmagot a talajba
- a vetőmag-mennyiséget csökkenteni kell azzal a mennyiséggel, amelyet különben a művelőútcsoroszlyák vetnek a talajba (lásd: "Vetőmagmennyiség csökkentési táblázata művelőutak létrehozásakor" fejezet, 68. oldalon)
- a csökkentett vetőmag-mennyiség beállítható (lásd: "Gépadatok táblázat" fejezet, 7-es üzemmód, 56. oldalon).

A vetési mennyiséget nem szabad csökkenteni a művelőutak létrehozásakor a következő gépeknél:

- D9 vetőgépek,
- AD vetőgépek,
- AD-P 3000/3500/4000 Super/Special vetőgépek.

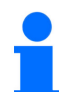

#### D9 és AD vetőgépek:

A művelőút-adagolókerekek hajtótengelyei leállnak a D9 és az AD vetőgépeknél a művelőutak létrehozásakor.

#### AD-P 3000/3500/4000 Super/Special:

Az AD-P 3000/3500/4000 Super/Special függesztett vetőgépek vetőmag-visszavezetővel rendelkeznek. A művelőút-csoroszlya vetőmagját a művelőutak létrehozásakor visszajuttatja a vetőmagtartályba.

#### AD-P 3001/3501/4001:

Az AD-P 3001/3501/4001 Super/Special függesztett vetőgépek vetőmag-visszavezetővel <u>nem</u> rendelkeznek. Ennél a vetőgépnél a vetési mennyiséget csökkenteni kell.

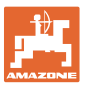

A szükséges művelőút-kiosztás (lásd a vetőgép használati útmutatóját) a kívánt művelőút-távolságból és vetőgép-munkaszélességből adódik. Az összes beállítható művelőút-kiosztás a "A beállítható művelőútritmusok táblázata" fejezetben, 61. oldalon található. A művelőút-kiosztást a kezelőterminálon kell megadni (lásd: "A művelőútritmus kijelzése / módosítása" fejezet, 28. oldalon).

A kezelőterminál a művelőút-számlálóban számlálja a művelőutakat felfelé

- a nyomjelző működtetése után, pl. táblavégi forduló előtt
- a gép (nyomjelző nélküli) felemelése után, pl. a táblavégi fordulóban.

A művelőút-számláló blokkolható (lásd "Művelőút-számláló blokkol." fejezet, 43. oldalon)

- a nyomjelző felemelését megelőzően, pl. egy akadály előtt
- a gép (nyomjelző nélküli) megállítása előtt, pl. szántóföldi munkavégzés megszakítása esetén.

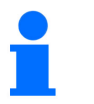

- A munkavégzés ismételt folytatása előtt
- aktiválja a művelőút-számlálót
- ellenőrizze a művelőút-számláló kijelzését.

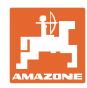

#### Felépítés és működés

A művelőutak elhelyezését a (16. ábra) ábrán található néhány példa szemlélteti:

- A = a vetőgép munkaszélessége
- B = művelőút-távolság (= a műtrágyaszóró/szántóföldi permetezőgép munkaszélessége)
- C = művelőút-kiosztás (bevitel a kezelőterminálon)
- D = művelőút-számláló

(a vetési munka közben a szántóföldi menetek átszámozásra és kijelzésre kerülnek a kezelőterminálon).

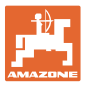

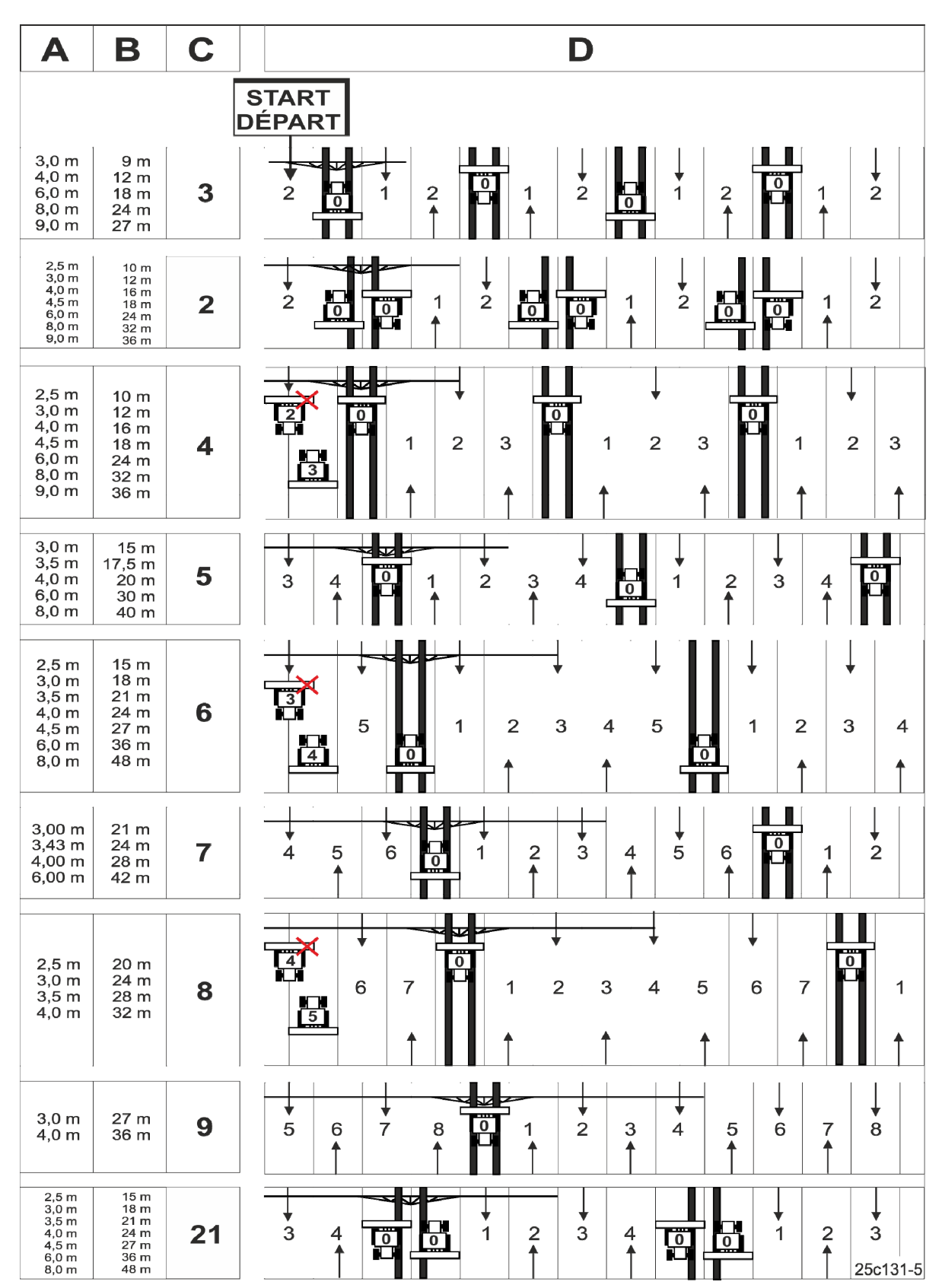

16. ábra

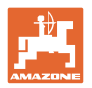

# 5 Üzembe helyezés

# 5.1 A kezelőterminál felszerelése

 Csavarozza fel rezgésmentesen és elektromosan vezető kapcsolattal a konzolt (17. ábra/1) a traktor vezetőfülkéjébe, a vezető jobb oldalára úgy, hogy a terminál a vezető számára (17. ábra/2) látható és elérhető távolságba kerüljön.

A rádiókészüléktől, illetve rádióantennától való távolság legalább 1 m legyen.

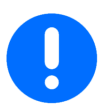

A kezelőterminálnak fémes kapcsolatban kell lennie a traktor vázával!

Távolítsa el a festéket a szerelési helyről a tartókonzol felszerelése előtt!

2. Szerelje fel a kezelőterminálra az ellendarabot (17. ábra/3).

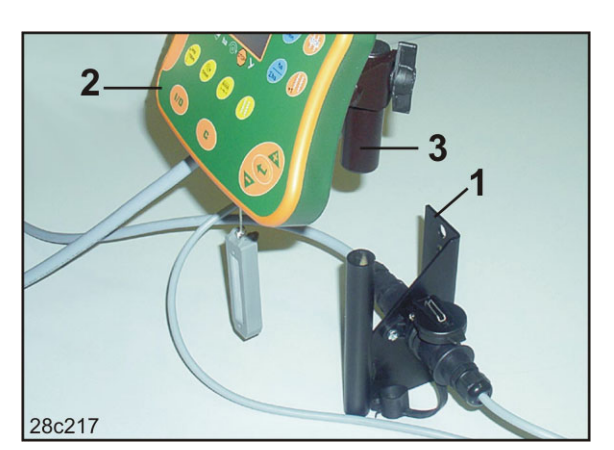

17. ábra

# 5.2 A kezelőterminál csatlakoztatása

 Csatlakoztassa az ellendarabot (18. ábra/1) a konzolra, majd rögzítse a szárnyas csavar (18. ábra/2) segítségével.

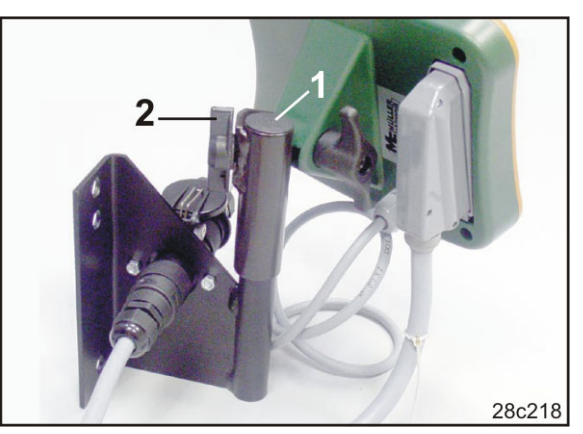

18. ábra

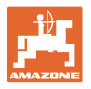

- Csatlakoztassa a villamos csatlakozókábelt (19. ábra/1) a konzolhoz és a traktor 12 Vos csatlakozóaljzatához.
- 3. Kösse össze a konzolt és a kezelőterminált a villamos csatlakozókábellel (19. ábra/2).
- Kapcsolja a vetőgépet ill. a talajművelő gépet a traktorra (lásd a vetőgép ill. talajművelő gép kezelési utasítását).
- Vezesse a munkagép kábelét a vezetőfülkébe, és csatlakoztassa a munkagép csatlakozóját (19. ábra/3) a terminálhoz.

A munkagép csatlakozóját a

A munkagép csatlakozójának eltávolítása előtt oldja ki a rugós

véletlen kioldás ellen.

elemet.

A kezelőterminál a

terminálon egy rugós elem biztosítja a

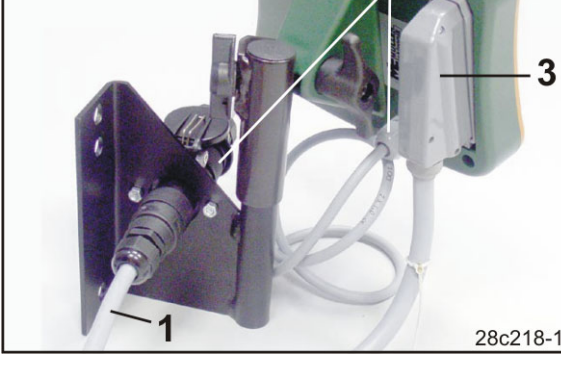

19. ábra

# 5.3 A kezelőterminál be-/kikapcsolása

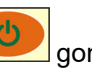

gomb megnyomásával be- és kikapcsolható.

Adja meg a gép jellemző adatait (lásd "Beállítások" fejezet, 26. oldalon). A kezelőterminál ismételt bekapcsolása után az adatok újból rendelkezésre állnak.

Más típusú vetőgép használata előtt táplálja be a gépre jellemző adatokat a kezelőterminálba.

A kezelőterminál bekapcsolásakor rövid ideig megjelenik a kezelőterminál szoftververziója.

Amennyiben a tápfeszültség, pl. a traktor indításakor 10 Volt alá esik, a kezelőterminál kikapcsol.

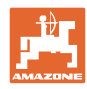

# 6 Beállítások

# 6.1 Gépadatok betáplálása

A kezelőterminálnak szüksége van a gépadatok betáplálására kódolt formában (lásd: 20. ábra). A gépadatokat a táblázatból olvassa ki (lásd "Gépadatok táblázat" fejezet, 54. oldalon).

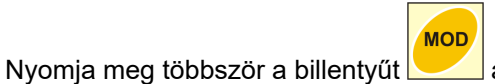

z állományadatok kijelzése céljából.

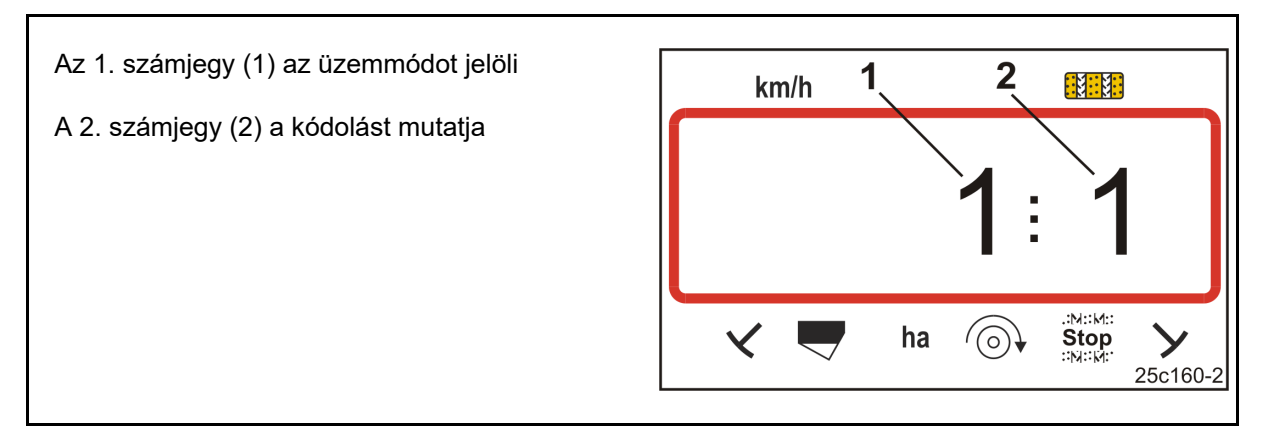

#### 20. ábra

Nyissa meg a szükséges 1, 2, 3,.... üzemmódot, és táplálja be a gépadatokat kódolt formában:

- 1. Nyomja meg a és billentyűket.
- 2. Nyomja meg a billentyűt annyiszor, amíg a kívánt üzemmód (20. ábra/1) megjelenik.
- 3. Nyomja meg a vagy billentyűt.
- → Állítsa be a kódot (lásd: "Gépadatok táblázat" fejezet, 54. oldalon).
- 4. Nyomja meg a billentyűt.
- → Nyugtázza a beállított értéket.
- 5. Nyomja meg a **billenty**űt.
- $\rightarrow$  Kilépés a menüből.

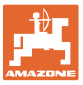

#### 6.2 A munkaszélesség kijelzése / módosítása

- 1. Nyomja meg a billentyűt.
- → Kijelzés: mentett munkaszélesség [m], pl. 3,0 m (21. ábra).
- 2. Módosítsa a munkaszélességet [m]

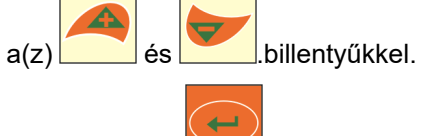

- 3. Nyomja meg a billentyűt.
- → Mentse a kiválasztott értéket.

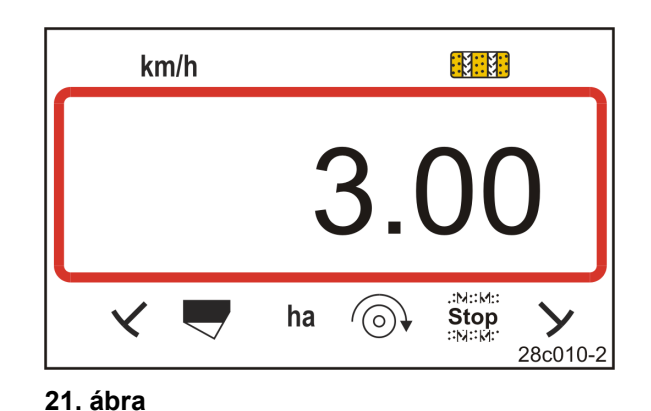

6.3 Az előírt ventilátor-fordulatszám kijelzése / módosítása (álló helyzetben)

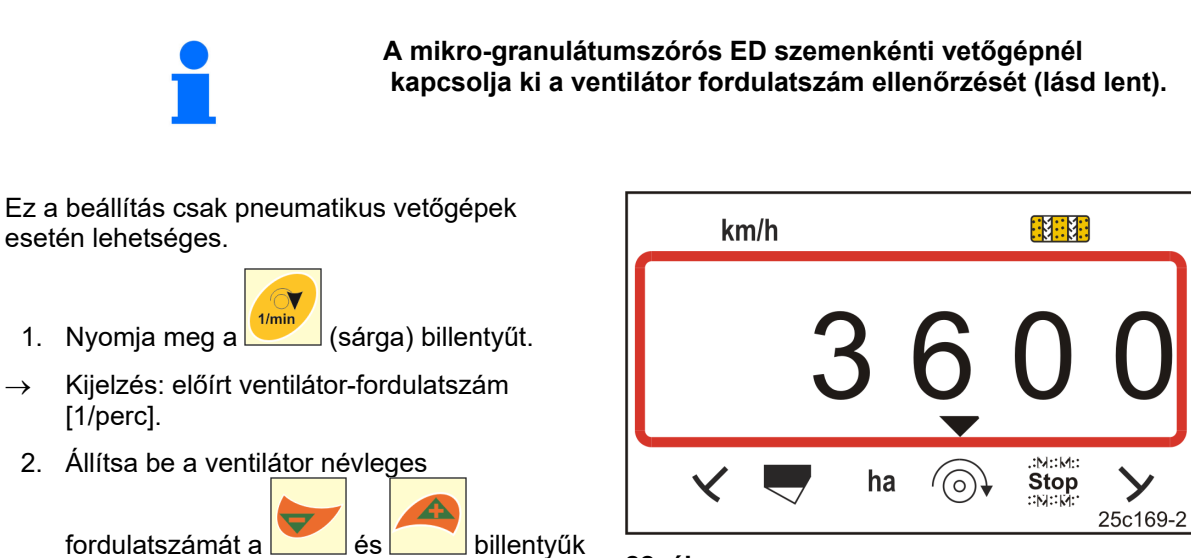

22. ábra

- 3. Nyomja meg a billentyűt.
- A kiválasztott érték lementése.

segítségével.

 $\rightarrow$ 

#### Kapcsolja ki a ventilátor fordulatszám ellenőrzést

Kapcsolja ki a ventilátor fordulatszám ellenőrzést

- a mikro-granulátumszórós ED szemenkénti-vetőgépnél: állítsa az előírt fordulatszámot "1"-re.
- pneumatikus vetőgépnél: a ventilátor ellenőrzését nem lehet kikapcsolni.

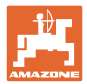

# 6.4 Az előírt ventilátor-fordulatszám kijelzése / módosítása (munkavégzés közben)

Ez a beállítás csak pneumatikus vetőgépek esetén lehetséges.

- 1. Nyomja meg a (kék) billentyűt.
- → Kijelzés (23. ábra): aktuális ventilátor fordulatszám (pl. 3600 [1/min]).

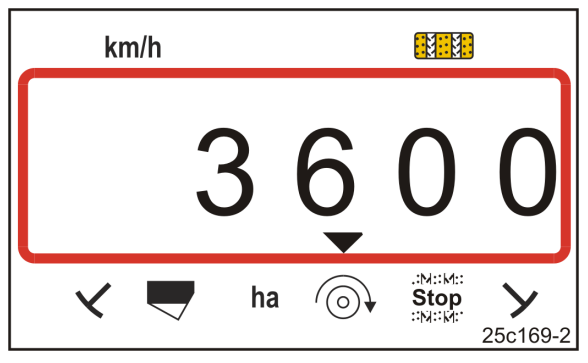

23. ábra

2. Nyomja meg egyidejűleg a timin és (sárga) billentyűt.

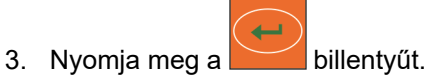

→ Mentse a kiválasztott értéket.

# 6.5 A művelőútritmus kijelzése / módosítása

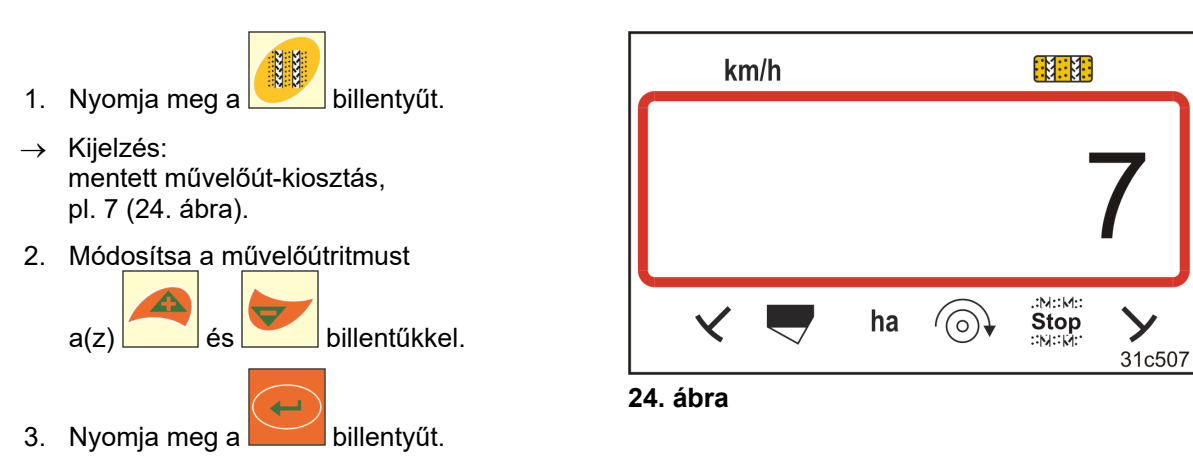

→ Mentse a kiválasztott értéket.

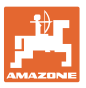

# 6.6 Vario-hajtómű kalibrálása

 Nyomja le egyidejűleg a billentyűket.

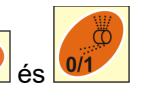

- Nyomja le a billentyűt addig, amíg a mutató (25. ábra/1) a "0" skálaértéket jelzi, és a sárga világító dióda (LED) (25. ábra/2) világít.
- Amennyiben szükséges, csavarozza át a kart (25. ábra/3), amíg a mutató a "0" skálaértéket jelzi, és a sárga világító dióda (LED) világít.

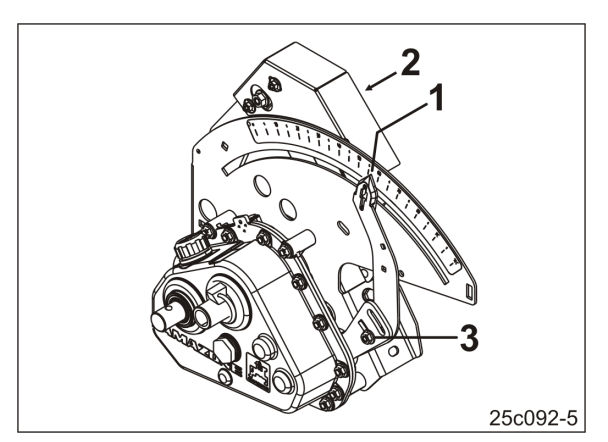

25. ábra

- 4. Nyomja meg a billentyűt.
- $\rightarrow$  Mentse a beállítást.

5. Nyomja meg a es billentyűket, amíg a mutató "80" feletti skálaértéket nem jelez.

- 6. Nyomja meg a billentyűt.
- → A beállítás lementése.
- 7. Olvassa le a skálaértéket, és a

gombokkal adja meg a kezelőterminálon.

- 8. Nyomja meg a billentyűt.
- → Az érték lementése.

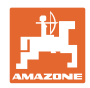

# 6.7 Kalibrálási érték (100 méterre eső impulzusszám)

A kezelőterminálnak az alábbiak meghatározásához, a "100 méterre eső impulzusszám" kalibrálási értékre van szüksége:

- a menetsebesség [km/h] meghatározásához
- a megművelt terület [ha] meghatározásához
- a leforgatási próbához, tekerőkar-fordulattal vagy elektromos hajtással.

Kalibráló menettel határozza meg a "100 méterre eső impulzusszám" kalibrálási értéket (lásd "A kalibrálási érték (100 méterre eső impulzusszám) meghatározása / lementése" fejezet, alább) akkor, ha ezt nem ismeri. A kalibrálási értéket igazítsa a munkaterületen uralkodó feltételekhez.

Amennyiben a "100 méterre eső impulzusszám" kalibrálási érték ismert, úgy azt kézzel is megadhatja (lásd "A lementett kalibrálási érték (100 méterre eső impulzusszám) kijelzése / módosítása", 31. oldalon).

Határozza meg a kalibrálási értéket

- az első használat előtt
- nehéz talajokról könnyű talajokra történő átváltáskor és fordítva. Különböző talajokon a mérő- és meghajtókerék csúszása, és ezzel a kalibrálási érték (100 méterre eső impulzusszám) is változhat.
- a kezelőtermin másik géptípushoz való csatlakoztatásakor
- a kijelzett és tényleges haladási sebesség közötti eltérés esetén
- a meghatározott és ténylegesen elvetett terület közötti eltérés esetén.

# 6.7.1 A kalibrálási érték (100 méterre eső impulzusszám) meghatározása / lementése

C

- Mérjen ki egy pontosan 100 m hosszúságú szakaszt a szántóföldön. Jelölje meg a mérőszakasz kezdő- és végpontját.
- Menjen a traktorral a kezdőponthoz (26. ábra), és állítsa munkahelyzetbe a vetőgépet (adott esetben zárja el a vetőmag-adagolást).

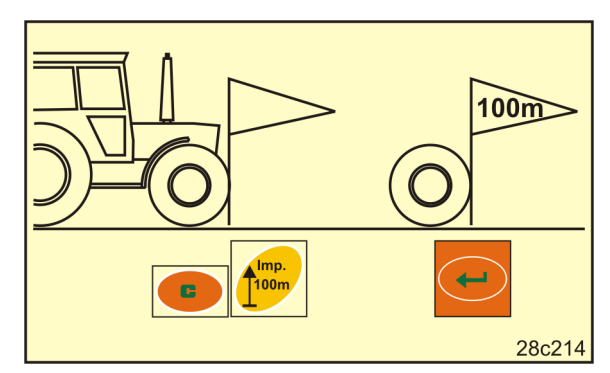

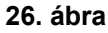

billentvűt.

3. Nyomja meg és tartsa lenyomva a

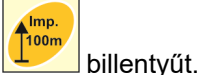

- $\rightarrow$  A kijelzőn "0" látható.
- 5. Induljon el

4. Nyomja meg a

→ A kijelzőn az impulzusok száma látható.

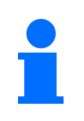

A kalibráló menet közben ne nyomja meg egyik billentyűt sem.

- 6. Álljon meg pontosan 100 m után.
- → A kijelzőn (27. ábra) a kalibrálási érték (pl. 1005 imp./100 m) látható.
- Jegyezze be a meghatározott kalibrálási értéket a táblázatba (61. ábra, 65. oldalon) (ajánlás).

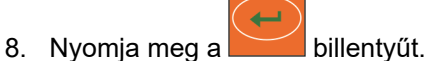

→ Mentse a kalibrálási értéket (imp./100 m).

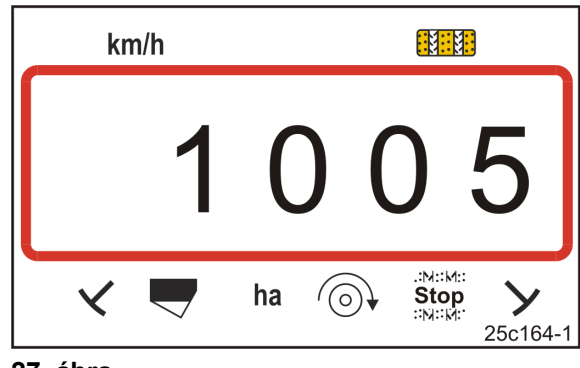

27. ábra

A kalibrálási érték (imp./100 m) nem lehet 250-nél kisebb. Egyébként a kezelőterminál nem működik szabályszerűen.

A meghatározott kalibrálási értékeket bejegyezheti a táblázatba (61. ábra).

# 6.7.2 A lementett kalibrálási érték (100 méterre eső impulzusszám) kijelzése / módosítása

- 1. Állítsa le a gépet.
- 2. Nyomja meg a billentyűt.
- → Kijelzés: a mentett kalibrálási érték (imp./100 m), pl. 1053 (28. ábra).

mp.

3. Módosítsa a lementett kalibrálási értéket (imp./100 m)

▃

```
a ks billentyűkkel.
```

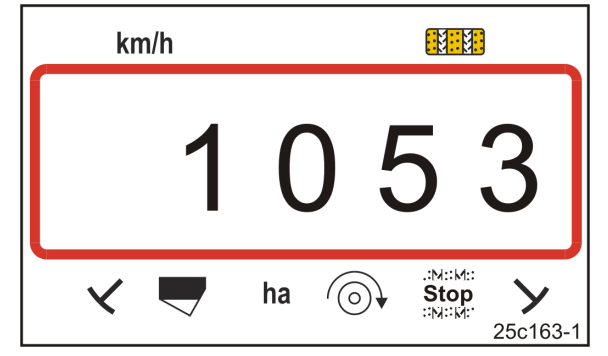

28. ábra

- 4. Nyomja meg a billentyűt.
- → Mentse a kiválasztott értéket.

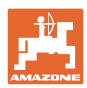

#### Beállítások

# 6.7.3 Számolja ki a forgatókar fordulatainak számát a leforgatási próbához.

Amennyiben a kalibrált érték eltér a táblázatban szereplő értékektől (lásd. 9.3, 62. oldalon fejezet)

- Számolja újra a forgatókar fordulatainak számát a leforgatási próbához (lásd lent)
- Jegyezze be a forgatókar fordulatainak számát a leforgatási próbához a táblázatba (61. ábra)
- Végezzen el egy leforgatási próbát a forgatókar kiszámított fordulatszámával (lásd a vetőgép használati utasítását).

| ótazámítáci tányaző | ő = | Imp./100 m (tényleges)                                |  |
|---------------------|-----|-------------------------------------------------------|--|
| alszanniasi tenyező |     | Imp./100 m (táblázatban szereplő érték) <sup>1)</sup> |  |

<sup>1)</sup> lásd a táblázatokat (lásd a. 9.3, 62. oldalonfejezetet)

| Forgatókar fordulatainak száma | = | Forgatókar fordulatainak száma               | x | Átszámítási |
|--------------------------------|---|----------------------------------------------|---|-------------|
| (tényleges)                    |   | (táblázatban megadott értékek) <sup>1)</sup> |   | együttható  |

<sup>1)</sup> lásd a táblázatokat (lásd a. 9.3, 62. oldalonfejezetet)

# Például:

| Vetőgép:                                                            | AD-P 03 Specia   | al   |
|---------------------------------------------------------------------|------------------|------|
| Munkaszélesség:                                                     | 3,00 m           |      |
| Imp./100 m (megmért):                                               | 1339             |      |
| Imp./100 m<br>(a táblázatok szerint (lásd a. 9.3, 62. old           | lalonfejezetet): | 1409 |
| Forgatókar fordulatok<br>(táblázatok szerint (lásd a. 9.3, 62. olda | lonfejezetet):   | 38,5 |

átszámítási tényező =  $\frac{1339}{1409}$  = 0,95

Forgatókar fordulatai (tényleges) = 38,5 x 0,95 = 36,6

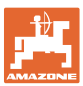

# 6.7.4 Lefordítási próba Vario-hajtóműves vetőgépeknél vetésmennyiség távszabályozása <u>nélkül</u>

Lefordítási próba bütykös kerekes vetőgépeknél (pl. D9) és pneumatikus vetőgépeknél (pl. AD-P) vario-szabályozással, vetésmennyiség távszabályzása <u>nélkül</u> (29. ábra).

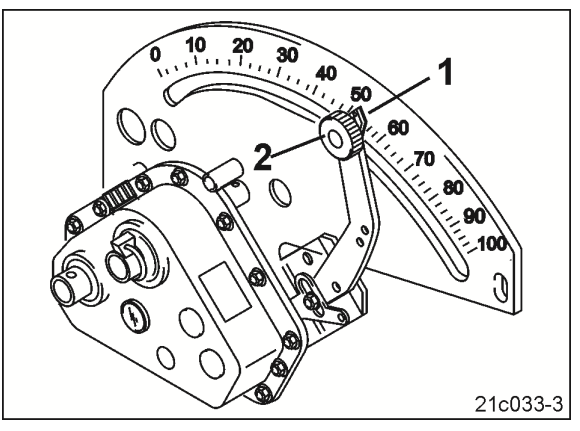

29. ábra

- 1. Készítse elő a vetőgépet a kezelési utasításában leírtak szerint a leforgatási próbához (leforgatóedény elhelyezése,.....).
- 2. Nyomja meg a \Bigg billentyűt.

3.

🛛 vagy 🔽 gombokkal adja meg az adagolókerék kódszámát (lásd a táblázatot).

|              | Mechanikus         | s vetőgépek         | Pneumatikus vetőgépek                      |
|--------------|--------------------|---------------------|--------------------------------------------|
| Adagolókerék | normál<br>vetőelem | aprómag<br>vetőelem | Adagolóhenger                              |
| Kódszám      | 3                  | 1                   | lásd a 62. ábra, 66. oldalon<br>táblázatot |

4. Nyomja meg a billentyűt.

5. Nyomja meg a billentyűt.

- 6. Adja meg a kívánt vetési mennyiséget (kg/ha).
- 7. Nyomja meg a billentyűt.
- 8. A vetőgép használati útmutatójából olvassa ki az első leforgatási próba skálaértékét (pl. 50).
- 9. Nyomja meg a billentyűt.
- 10. Nyomja meg a vagy billentyűt.
- $\rightarrow$  A kezelőterminálon adja meg az első leforgatási próba skálaértékét.
- 11. A hajtómű-szabályozó kart (29. ábra/1) állítsa be a skálaértékre és a peremes fejű csavarral (29. ábra/2) rögzítse.

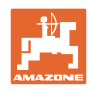

12. Nyomja meg a billentyűt.

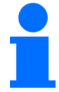

13. Nyomja le egyidejűleg a

A kezelőterminálon lévő hajtómű-beállítási értéknek meg kell egyeznie a hajtómű szabályozókar által mutatott skálaértékkel.

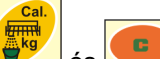

- és 💼 billentyűket.
- 14. A forgatókar forgatásával kezdje el a leforgatási próbát.
- 15. Fejezze be a leforgatást a jelzés felhangzásakor, majd nyomja meg a billentyűt. A jelzőhang utáni továbbforgatást az AmaDrill+ készülék figyelembe veszi a számításai során.
- 16. Mérje meg a felfogott vetőmagmennyiséget.
- 17. Nyomja meg a vagy billentyűt.
- → Adja meg a kezelőterminálon a felfogott vetőmag-mennyiség súlyát [kg].
- 18. Nyomja meg a billentyűt.
- → Az érték lementése.
- → Az AmaDrill+ készülék a leforgatási próba adataiból kiszámítja a szükséges hajtómű-beállítást, és a kezelőterminálon megjeleníti a szükséges skálaértéket.
- A hajtómű-szabályozó kart (29. ábra/1) állítsa be a skálaértékre és a peremes fejű csavarral (29. ábra/2) rögzítse.
- 20. Addig ismételje meg és ellenőrizze a leforgatási próbát, amíg el nem éri a kívánt kijuttatási mennyiséget (kg/ha).

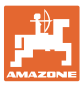

3.

# 6.7.5 Leforgatási próba Vario hajtómotoros vetőgépeken (2014. gyártási évig)

## Felszereltség:

- AmaDrill+ 2014. gyártási évig
- Vetőgép elektromos hengerrel (30. ábra/1).

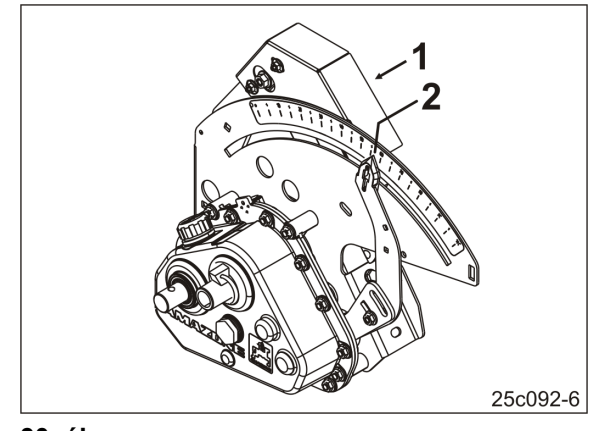

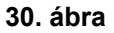

- 1. Készítse elő a vetőgépet a kezelési utasításában leírtak szerint a leforgatási próbához (leforgatóedény elhelyezése,.....).
- 2. Nyomja meg a billentyűt.
  - Nyomja meg a vagy billentyűt.
- → Adja meg a kívánt vetési mennyiséget (kg/ha).
- 4. Nyomja meg a billentyűt.
- 5. Nyomja meg a 💆 billentyűt.
- 6. Nyomja meg a 🚩 vagy 🦰 billentyűt.
- → A mutató skálaértékének (pld. 50, lásd vetőgép kezelési utasítás) (30. ábra/2) magadása az első leforgatási próbához.

billentyűket.

7. Nyomja meg a billentyűt.

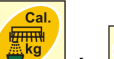

- 8. Nyomja le egyidejűleg a
- → A mutató (30. ábra/2) rááll a megadott skálaértékre (pl. 50).

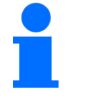

A skálaértéknek összhangban kell lenni a hajtómű AmaDrill+ készülékben mutatott beállítási értékével.

Ellenkező esetben kalibrálja be a Vario-hajtóművet (lásd "Vario-hajtómű kalibrálása" fejezet, 29. oldalon).

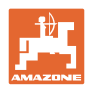

# Beállítások

- 9. A forgatókar forgatásával kezdje el a leforgatási próbát.
- 10. Fejezze be a leforgatást a jelzés felhangzásakor, majd nyomja meg a billentyűt. A jelzőhang utáni továbbforgatást az AmaDrill+ készülék figyelembe veszi a számításai során.
- 11. Mérje meg a felfogott vetőmagmennyiséget.

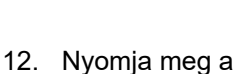

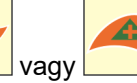

billentyűt.

- → Adja meg a felfogott vetőmagmennyiség súlyát [kg].
- 13. Nyomja meg a

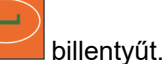

- → Az érték lementése.
- → Az AmaDrill+ készülék a leforgatási próba adataiból kiszámítja a szükséges hajtómű-beállítást. A mutató (30. ábra/2) rááll a számított skálaértékre.
- 14. Az ellenőrzéshez ismételje meg a leforgatási próbát az utolsó hajtómű-beállítással.
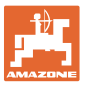

#### 6.7.6 Leforgatási próba Vario hajtómotoros gépeken (2015. gyártási évtől)

#### Felszereltség:

- AmaDrill+ 2015. gyártási évtől
- Vetőgép elektromos hengerrel (31. ábra/1).

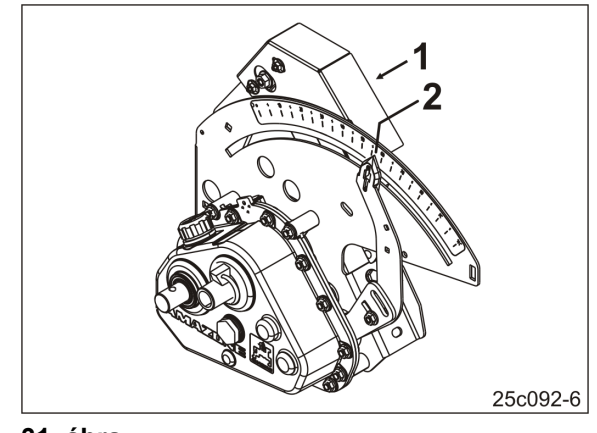

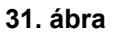

1. Készítse elő a vetőgépet a kezelési utasításában leírtak szerint a leforgatási próbához (leforgatóedény elhelyezése,.....).

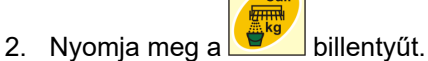

- 3. gomb vagy gomb megnyomása.
- → Kódszám bevitele:

|              | Mechanikus         | s vetőgépek         | Pneumatikus vetőgépek                      |
|--------------|--------------------|---------------------|--------------------------------------------|
| Adagolókerék | normál<br>vetőelem | aprómag<br>vetőelem | Adagolóhenger                              |
| Kódszám      | 3                  | 1                   | lásd a 62. ábra, 66. oldalon<br>táblázatot |

4. Nyomja meg a billentyűt.

5. Nyomja meg a billentyűt.

6. Adja meg a kívánt vetési mennyiséget (kg/ha).

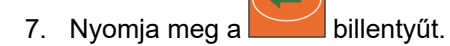

#### Beállítások

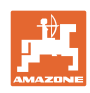

- Nyomja meg a billentyűt.
   Nyomja meg a vagy billentyűt.
- → A mutató skálaértékének (pld. 50, lásd vetőgép kezelési utasítás) (31. ábra/2) magadása az első leforgatási próbához.

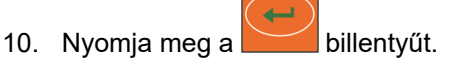

- 11. Nyomja le egyidejűleg a 📴 és 💷 billentyűket.
- → A mutató (31. ábra/2) rááll a megadott skálaértékre (pl. 50).

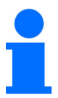

A skálaértéknek összhangban kell lenni a hajtómű AmaDrill+ készülék kezelőterminálján megjelenő beállítási értékével.

Ellenkező esetben kalibrálja be a Vario-hajtóművet (lásd "Variohajtómű kalibrálása" fejezet, 29. oldalon).

- 12. A forgatókar forgatásával kezdje el a leforgatási próbát.
- 13. Fejezze be a leforgatást a jelzés felhangzásakor, majd nyomja meg a billentyűt. A jelzőhang utáni továbbforgatást az AmaDrill+ készülék figyelembe veszi a számításai során.
- 14. Mérje meg a felfogott vetőmagmennyiséget.
- 15. Nyomja meg a 🚩 vagy 🦰 billentyűt.
- → Adja meg a felfogott vetőmagmennyiség súlyát [kg].
- 16. Nyomja meg a billentyűt.
- → Az érték lementése.
- → Az AmaDrill+ készülék a leforgatási próba adataiból kiszámítja a szükséges hajtómű-beállítást. A mutató (31. ábra/2) rááll a számított skálaértékre.
- 17. Az ellenőrzéshez ismételje meg a leforgatási próbát az utolsó hajtómű-beállítással.

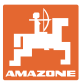

#### 6.7.7 Leforgatási próba teljes adagolású gépeknél (pneumatikus vetőgépek)

1. Készítse elő a vetőgépet a használati útmutatóban leírtak szerint a leforgatási próbához (leforgatóedény elhelyezése,.....).

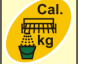

2. Nyomja meg a billentyűt.

#### 3. 2015. gyártási évig:

Adja meg az adagolóhenger kódszámát.

- o lásd a táblázatot: 62. ábra, 66. oldalon
- o lásd: Gépadatok betáplálása fejezet, 26. oldal
- A leforgatási tényezőt állítsa 1000 értékre (lásd: 15-ös üzemmód, 60. oldalon)

#### 4. 2015. gyártási évtől:

Adja meg az adagolóhenger kódszámát.

- o lásd a táblázatot: 62. ábra, 66. oldalon
- o lásd: Gépadatok betáplálása fejezet, 26. oldal

A leforgatási tényezőt automatikusan 1000 értékre állítja (lásd: 15-ös üzemmód, 60. oldalon).

- 5. Nyomja meg a billentyűt.
- 6. Nyomja meg a 💆 billentyűt.
- 7. Adja meg a kívánt vetési mennyiséget (kg/ha).

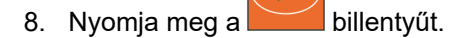

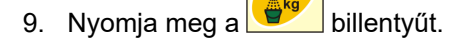

- 10. Adja meg a későbbi, előrelátható munkasebességet (km/h).
- 11. Nyomja meg a billentyűt.
- 12. Nyomja meg a 🔛 billentyűt.
- 13. Nyomja meg a 0/1 billentyűt.
- → Az adagolóhenger hajtásának (elektromos motor) elindítása kb. 3 másodpercig [az idő beállítható: 8-ös üzemmód ()].
- → Az adagolókerekek cellái feltöltődnek.
- 14. Várja meg az adagolóhenger hajtásának megállását.

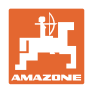

15. Nyomja le egyidejűleg a 📕 és 💶 billentyűket

Cal.

→ Az adagolóhenger hajtásának (elektromos motor) elindítása leforgatási próbához.

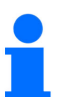

A jelzőhang megszólalásáig a leforgatási próbához szükséges motorfordulatok száma a vetési mennyiséghez igazodik:

0 - 14,9 kg  $\rightarrow$  motorfordulat 1/10 ha-on

| 15 - 29,9 kg $\rightarrow$ motorfordulat 1 | 1/20 ha-on |
|--------------------------------------------|------------|
|--------------------------------------------|------------|

- min. 30 kg  $\rightarrow$  motorfordulat 1/40 ha-on.
- 16. A jelzés felhangzásakor nyomja meg a billentyűt.
  - A jelzőhang utáni továbbforgatást az AmaDrill+ készülék figyelembe veszi a számításai során.
- → A kijelzőn megjelenik az elméletileg leforgatott vetőmagmennyiség [kg].
- 17. Mérje meg a ténylegesen felfogott vetőmagmennyiséget [kg].

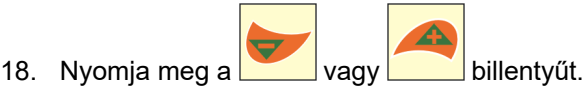

→ Adja meg a felfogott vetőmagmennyiség súlyát [kg].

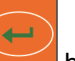

19. Nyomja meg a billentyűt.

- → Az érték lementése.
- 20. Amennyiben a felfogott vetőmagmennyiség jelentősen eltér a kijelzett elméleti vetőmagmennyiségtől, ismételje meg a leforgatási próbát.

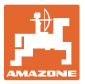

#### 6.8 Előadagolás indulás előtt

Az előadagolásra csak teljes adagolású pneumatikus vetőgépeknél van lehetőség.

Ezeknél a gépeknél közvetlenül a traktor elindulása után a vetőmag az adagoló alatti légáramba kerül bevezetésre.

A vetőmagoknak néhány másodpercre van szükségük, hogy a csoroszlyákhoz jussanak, és azok a talajba helyezzék. A gép elindulása utáni első méterek nincsenek bevetve.

Az indulás előtti előadagolás segít kiküszöbölni ezt a hibát.

Az előadagolás billentyűnyomással való bekapcsolása után (lásd "Előadagolás bekapcsolása", alább) álló helyzetben forogni kezd az adagolóhenger a traktor szimulált haladási sebességével. A traktor szimulált menetsebessége beállítható (lásd: "Leforgatási próba teljes adagolású gépeknél", 39. oldalon).

A vetőmagot a légáramba adagolja. Kb. 3 másodperc után [az idő beállítható: 8-ös üzemmód ()], amikor a vetőmag a csoroszlyákba kerül, elindul a traktorvezető.

#### 6.8.1 Indítási rámpa

A traktor elindulásakor kapja a kezelőterminál az első impulzust. Ezután az adagolóhenger kb. 10 másodpercig [beállítható: 9-es üzemmód ()] forog a traktor szimulált haladási sebességének 50%-val [beállítható: 56. oldalon ()], és azután a tényleges értékekkel. A traktor szimulált haladási sebessége beállítható (lásd "10-es üzemmód", 56. oldalon).

Amennyiben a tényleges menetsebesség az első 10 másodpercen belül nagyobb, mint a traktor szimulált menetsebessége, úgy a szimulált folyamat megszakad, és a tényleges értékekkel dolgozik tovább.

#### 6.8.2 Előadagolás bekapcsolása

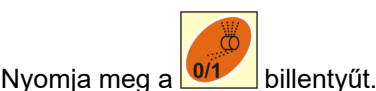

→ Előadagolás bekapcsolása

- → Az adagolóhenger motorja elkezd forogni.
- → Az előadagolás a leírtak szerint végbemegy (lásd "Előadagolás indulás előtt" fejezet, előbb).

Az előadagolás bekapcsolása után tartsa be a várakozási időt [az idő beállítható: 8-ös üzemmód ()]. Ha a vetőmag megérkezik a csoroszlyákba, a traktorvezető elindul.

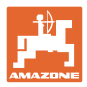

# 7 A vetési munka megkezdése

1. Állítsa a gépet kezdő pozícióba (nyugalmi pozíció).

#### A kijelző álló helyzetben:

- Az 1 számjegy (32. ábra/1) mutatja az utazósebességet (0 km/h).
- A 2 számjegy (32. ábra/2) mutatja a 4 művelőút sávszámlálót

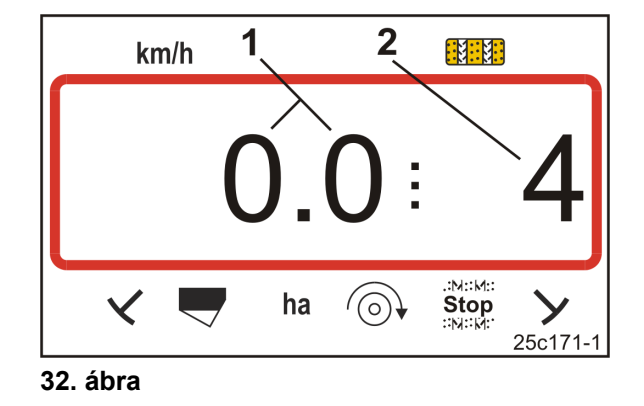

2. Engedje le a megfelelő nyomjelzőt (lásd a vetőgépek kezelési utasítását).

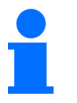

A művelőút-kapcsolás kapcsolatban állhat a nyomjelzőkapcsolással. A nyomjelzők működtetésekor a művelőút-számláló tovább számolhat.

- 3. Állítsa be a művelőút-számlálót (lásd: "A művelőút-számláló beállítása" fejezet, 43. oldalon).
- 4. Törölje a részterület tárolót (lásd a "A részterület tároló törlése", 44. oldalon fejez).

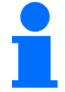

A részterület tároló törlése nem szükséges kötelező jelleggel.

5. Kapcsolja be az előadagolást (lásd "Előadagolás bekapcsolása" fejezet, 41. oldalon).

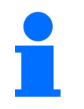

Az előadagolás bekapcsolása nem szükséges kötelező jelleggel, de csak teljes adagolással lehetséges.

- 6. Az előadagolás bekapcsolása után tartsa be a várakozási időt.
- 7. Induljon el.

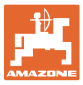

#### 7.1 Művelőút-számláló

#### 7.1.1 A művelőút-számláló beállítása

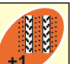

Nyomja meg a gombot olyan gyakran, amíg a helyes művelőút-számláló meg nem jelenik pl.: Művelőút-számláló 2, lásd: 16. ábra, Seite 23 a "START" felirat alatt.

#### 7.1.2 Művelőút-számláló blokkol.

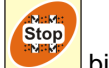

Nyomja meg a 🚩 billentyűt.

- → A művelőút-számláló továbbkapcsolása megállt.
- → A kijelzőn villog a művelőút-számláló számjegye (33. ábra/1).
- → Az ellenőrző jel (33. ábra/2) a Stop jelet mutatja.

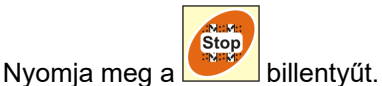

→ A művelőút-számláló ismét aktív.

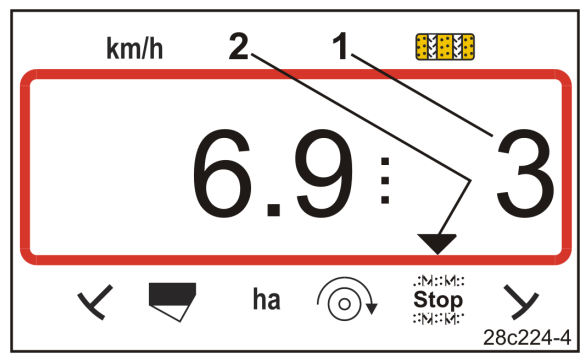

33. ábra

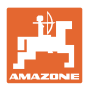

#### 7.2 Megművelt terület

#### 7.2.1 Részterület kijelzése

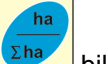

Nyomja meg a billentyűt.

 $\rightarrow$  Kijelzés (34. ábra) megmunkált részterület (pl. 10,5 ha).

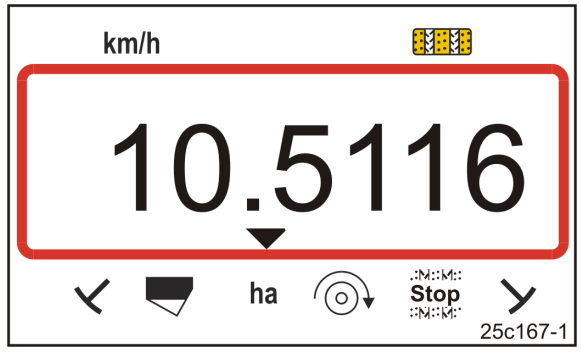

34. ábra

#### 7.2.2 A részterület tároló törlése

- C 1. Nyomja meg és tartsa lenyomva a billentyűt.
- 2. Nyomja meg a billentyűt.
- → A részterület tároló 0 [ha]-ra áll.

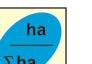

- 3. Nyomja meg a(z) gombot
- → Vissza a munkakijelzőre (36. ábra vagy 37. ábra).

#### 7.2.3 Összterület kijelzése

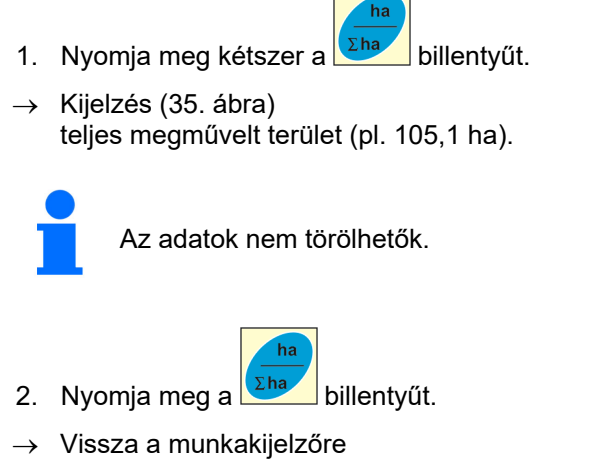

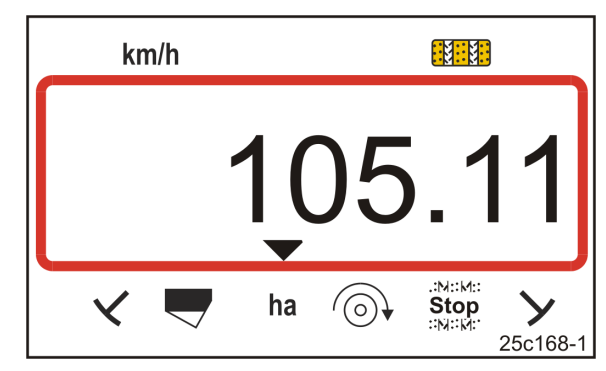

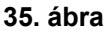

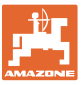

## 7.3 Kijelzés munkavégzés közben

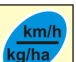

Munkavégzés közben a billentyű megnyomásakor a kijelzések (36. ábra és 37. ábra) átváltanak.

Kijelzés (36. ábra) munkavégzés közben:

- haladási sebesség (36. ábra/1), pl. 6,9 km/h
- a művelőút-számláló kapcsolási helyzete (36. ábra/2), pl. 3-as művelőút-számláló helyzet
- a bal oldali nyomjelző (36. ábra/3) munkahelyzetben található
- a jobb oldali nyomjelző (36. ábra/4) felemelt állapotban van.

Kijelzés (37. ábra) munkavégzés közben:

- pillanatnyi vetési mennyiség (37. ábra/1), pl. 125,0 [kg/ha]
- a művelőút-számláló kapcsolási helyzete (37. ábra/2), pl. 3-as művelőút-számláló helyzet

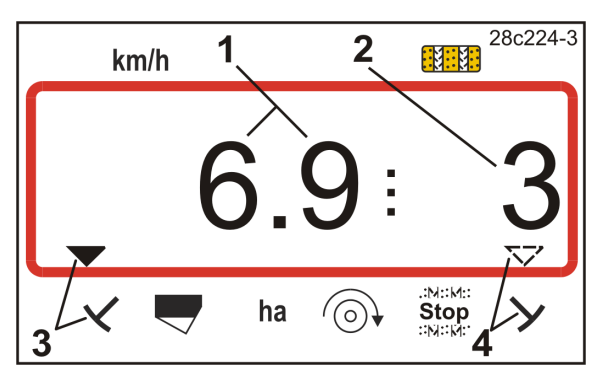

36. ábra

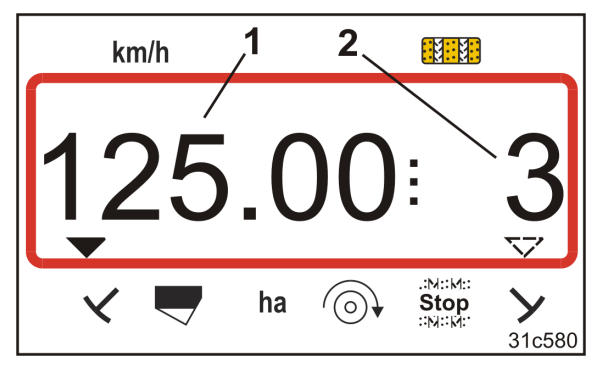

37. ábra

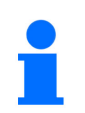

A művelőút-számláló előre számolását hangjelzés támasztja alá.

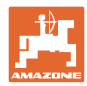

#### 7.4 Funkcióbillentyűk

A funkcióbillentyűk működtetésekor a vetés közbeni adatok kb. 10 másodpercig jelennek meg.

#### 7.4.1 Az aktuális ventilátor-fordulatszám kijelzése

Ez a kijelzés csak pneumatikus vetőgépek esetén lehetséges.

Nyomja meg a (kék) billentyűt.

→ Kijelzés (38. ábra): aktuális ventilátor fordulatszám (pld. 3600 [1/min.]).

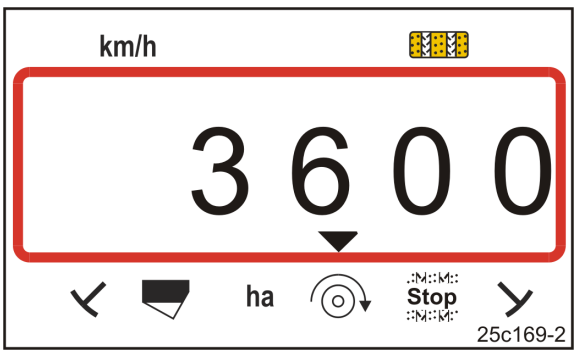

38. ábra

#### 7.4.2 Az előírt vetési mennyiség kijelzése

Nyomja meg a 🖳 billentyűt.

→ Kijelzés (39. ábra): előírt vetési mennyiség (pl. 130,0 [kg/ha]).

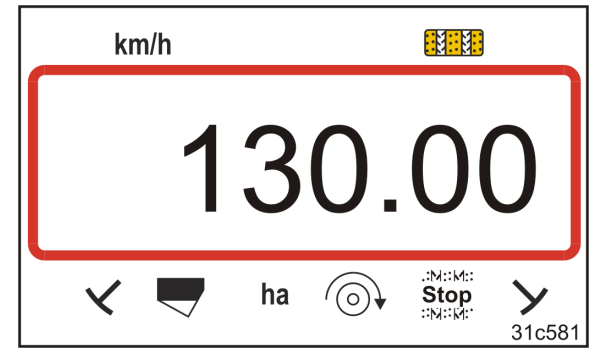

39. ábra

#### 7.4.3 Az adagolóhenger meghajtómotor fordulatszámának a kijelzése

Ez a kijelzés csak teljes adagolású pneumatikus vetőgépek esetén lehetséges.

Nyomja meg a billentyűt.

 $\rightarrow$  Kijelzés (40. ábra):

az adagolóhenger pillanatnyi fordulatszáma (pl. 20 [1/min]).

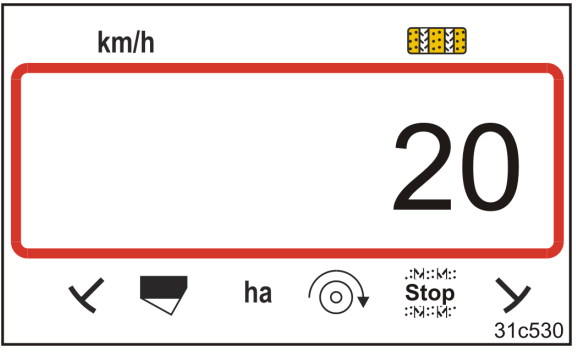

40. ábra

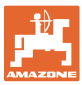

#### 7.4.4 A Vario-hajtómű beállítókar skálapozíciójának a kijelzése

Ez a kijelzés csak elektromos vetőmagmennyiség távbeállítós Vario-hajtóművel szerelt vetőgépek esetén lehetséges.

Nyomja meg a billentyűt.

Kijelzés (41. ábra):

a Vario-hajtómű beállítókarjának pillanatnyi skálapozíciója (pl. 37).

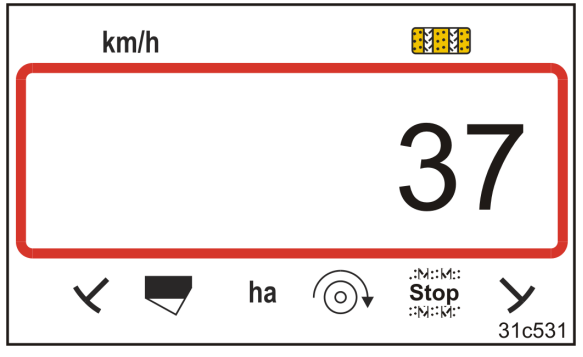

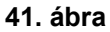

#### 7.4.5 A vetés megszakítása az adagolóhenger hajtásának kikapcsolásával

Ez a beállítás csak teljes adagolású pneumatikus vetőgépek esetén lehetséges.

Nyomja meg a stop billentyűt.

Kijelzés (42. ábra): "Stop".

Az adagolóhenger hajtása ki van kapcsolva. Az adagolóhenger megáll.

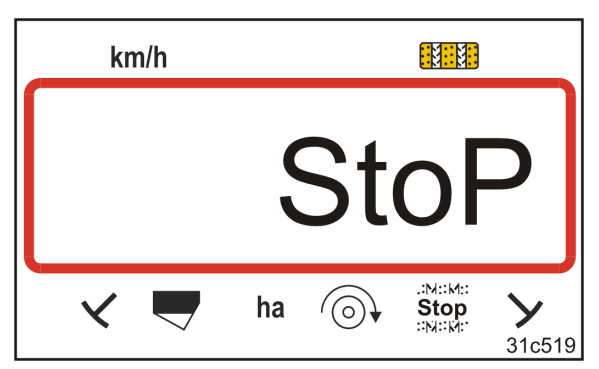

42. ábra

Nyomja meg a

→ Az adagolóhenger hajtása ismét aktív.

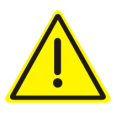

#### VIGYÁZAT

#### Beállítási, karbantartási és javítási munkák az adagolón

csak kikapcsolt kezelőterminálnál végezhető,

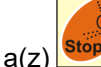

z) 📴 gomb megnyomása után <u>tilos</u>.

Az adagolóhenger hirtelen mozgásba jöhet, és sérüléseket okozhat.

# 8 Üzemzavarok

#### 8.1 A3 üzemzavar kijelzése

#### A művelőúttal kapcsolatos hibaüzenet

A művelőúttal kapcsolatos hibát

- a kijelző mutatja (43. ábra)
- hangjelzés jelzi.

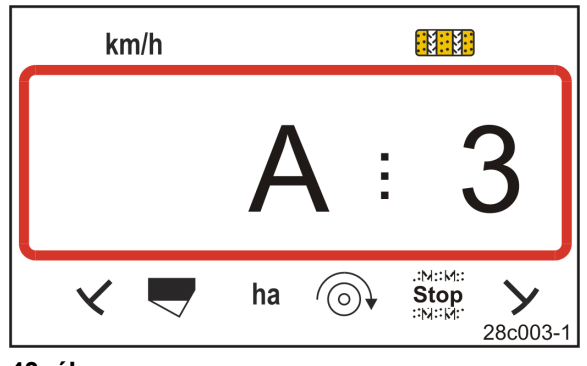

# 43. ábra

#### 8.2 A4 üzemzavar kijelzése

#### Riasztási üzenet

az aktív talajmegművelő gép (pl. forgó lazító) kardántengelyének leállásakor

A kezelőterminál riasztást ad, mihelyt az aktív talajmegművelő gép kardántengelyének biztonsági tengelykapcsolója működésbe lép.

A kardántengely álló helyzetét

- a kijelző mutatja (44. ábra)
- hangjelzés jelzi.

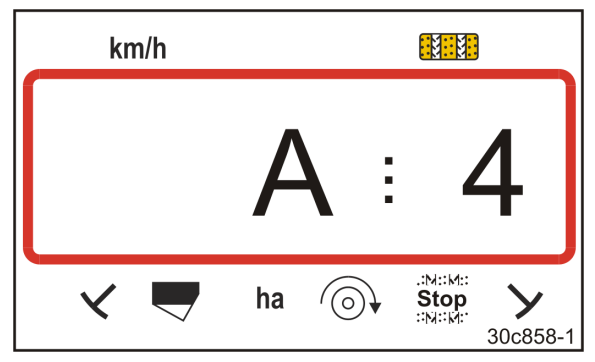

44. ábra

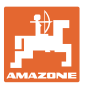

#### 8.3 A5 üzemzavar kijelzése

#### Riasztójelzés

- vetőmaghiány esetén
  - o töltöttségiszint-érzékelővel felszerelt gépeken
- a vetőtengely hibás működése esetén
  - o csak DMC Primera vetőgépeken
  - o csak a vetőmag töltöttségi szintjét és a vetőtengelyt kombináltan ellenőrizni képes vetőgépeken

A riasztójelzést

- a kijelző mutatja (45. ábra)
- hangjelzés jelzi (háromszori jelzőhang).

Vetőmaghiány esetén ugrásszerűen változik a kijelzés.

Az ellenőrző jel (46. ábra/1) a töltöttségi szint szimbólumát jelzi ki.

A riasztás megismétlődik, ha gépet, pl. a táblavégi forduló után ismét használja.

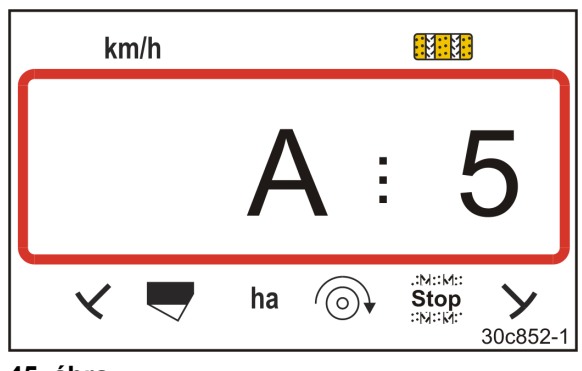

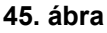

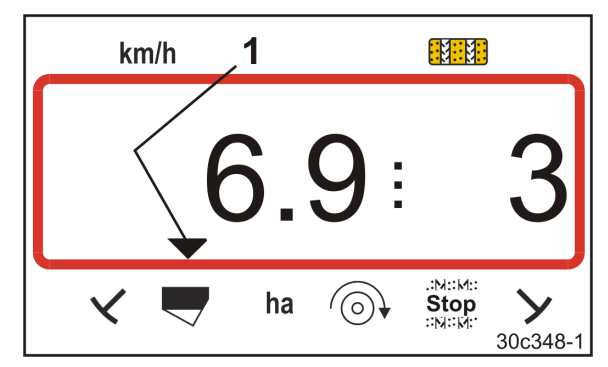

46. ábra

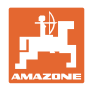

## 8.4 A6 üzemzavar kijelzése (csak a DMC Primera)

#### Riasztójelzés

- műtrágyahiány esetén
  - o csak töltöttségiszint-érzékelővel felszerelt DMC Primera vetőgépeken
- a műtrágya adagolótengely hibás működése esetén
  - o csak DMC Primera vetőgépeken

A riasztójelzést

- a kijelző mutatja (47. ábra)
- hangjelzés jelzi (háromszori jelzőhang).

Műtrágyahiány esetén ugrásszerűen változik a kijelzés.

Az ellenőrző jel (48. ábra/1) a töltöttségi szint szimbólumát jelzi ki.

A riasztás megismétlődik, ha gépet, pl. a táblavégi forduló után ismét használja.

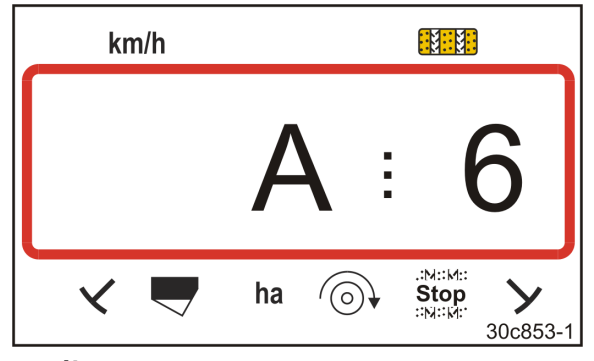

47. ábra

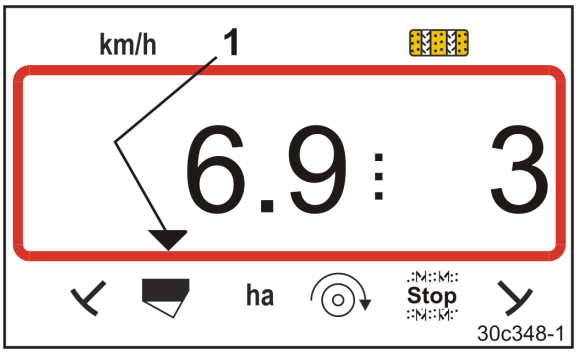

48. ábra

#### A riasztójelzés kikapcsolása

- 1. Nyomja meg és tartsa lenyomva a (kék) wie billentyűt.
- 2. Nyomja meg a 🔛 billentyűt.
- → A riasztójelzés ki van kapcsolva.

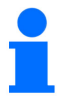

A riasztójelzés csak a riasztás működésbe hozása után kapcsolható ki.

A riasztás kikapcsolása csak a kezelőterminál kikapcsolásáig érvényes.

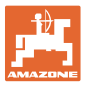

#### 8.5 A7 üzemzavar kijelzése

Egy vagy több előírt érték adatai hiányoznak (pl. ventilátor előírt fordulatszám).

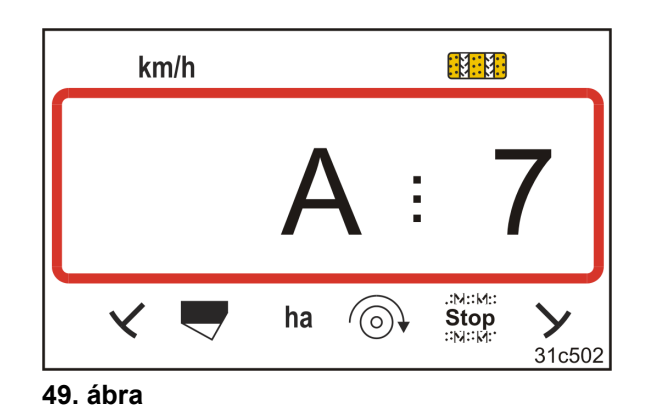

#### 8.6 A8 üzemzavar kijelzése

#### Pneum. teljes adagolású vetőgépek:

Az adagolóhenger vezérlése meghibásodott.

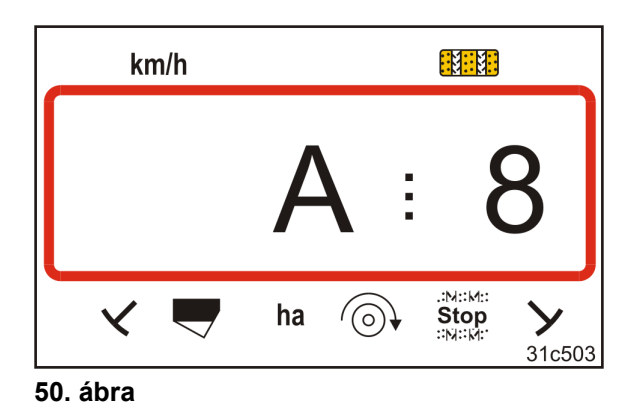

#### 8.7 A9 üzemzavar kijelzése

#### Vario-hajtóműves vetőgépek:

A hajtómű állítókar tényleges helyzete nem felel meg az előírt helyzetnek. A hajtómű állítókar nem a szükséges skálaértéket jelzi.

#### Pneum. teljes adagolású vetőgépek:

Nincs meg az adagolóhenger szükséges fordulatszáma.

Csökkentse a munkasebességet.

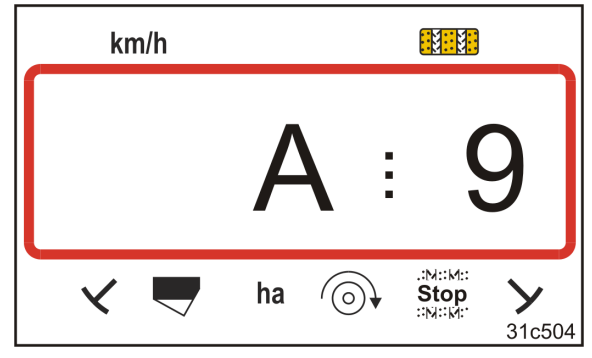

51. ábra

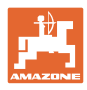

## 8.8 A10 üzemzavar kijelzése

#### Pneum. teljes adagolású vetőgépek:

Az adagoló karbantartási fedele nyitva van.

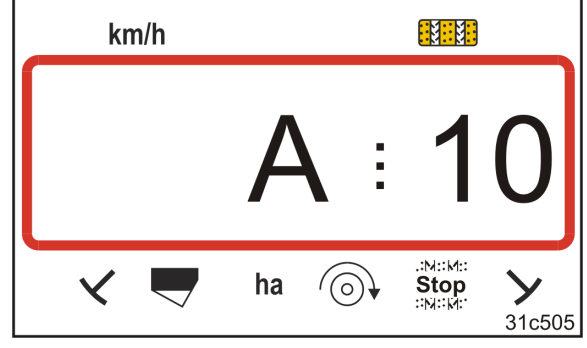

52. ábra

## 8.9 A11 üzemzavar kijelzése

Megszakítás a nullapontos menet közben (lásd "Vario-hajtómű kalibrálása" fejezet, 29. oldalon).

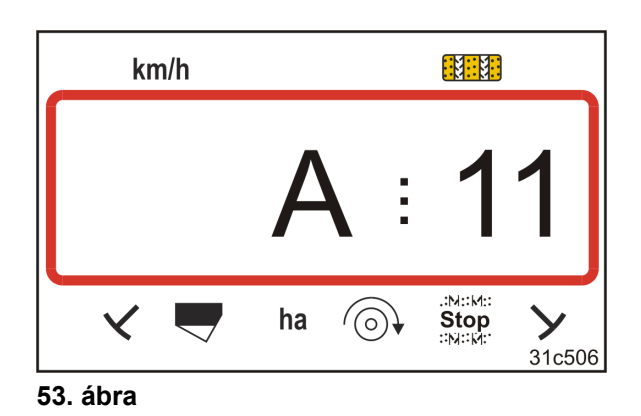

#### 8.10 A12 üzemzavar kijelzése

#### Pneum. teljes adagolású vetőgépek:

Az névleges kiszórási mennyi-ség nem tartható be.

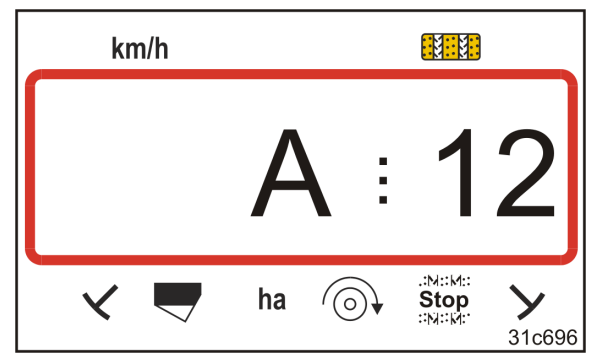

<sup>54.</sup> ábra

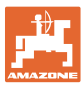

## 8.11 A13 üzemzavar kijelzése

#### Pneum. teljes adagolású vetőgépek:

Ha ventilátor fordulatszáma 200 ford./perc alá csökken, az adagolóban lévő adagolóhengert üzemeltető elektromos motor leáll.

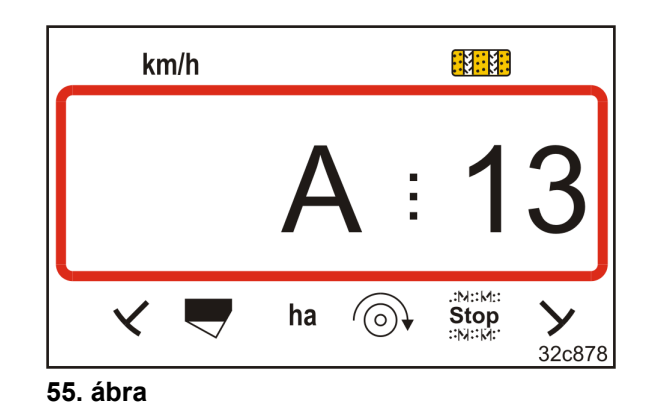

#### A riasztójelzés kikapcsolása

1. Emelje a ventilátor fordulatszámát a szükséges fordulatszámra.

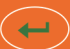

- 2. Nyomja meg a gombot, amint a ventilátor fordulatszáma 200 ford./perc fölé megy.
- $\rightarrow$  A riasztójelzés ki van kapcsolva.
- → Az adagolóhenger az adagolóban az előírt fordulatszámmal forog

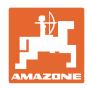

# 9.1 Gépadatok táblázat

| 1-es    | Kód    | A kezelőterminál funkcióinak aktiválása                                                                                                    |  |  |  |  |  |  |  |  |  |
|---------|--------|----------------------------------------------------------------------------------------------------|--|--|--|--|--|--|--|--|--|
| uzemmod | 1      | A kezelőterminál összes funkciójának aktiválása                                                                                                    |  |  |  |  |  |  |  |  |  |
|         | 2      | Csak a kezelőterminál hektárszámlálójának aktiválása                                                                                                    |  |  |  |  |  |  |  |  |  |
| 2-ös    | Kód    | A nyomjelző-érzékelők száma                                                                                                    |  |  |  |  |  |  |  |  |  |
| űzemmód | 0      | 2 nyomjelző-érzékelős gép,<br>pl. fronttartályos kombinált vetőgép 2 nyomjelző-<br>érzékelővel (56. ábra/1).<br><b>56. ábra</b>                                                                                                    |  |  |  |  |  |  |  |  |  |
|         |        | 1 nyomjelző-érzékelős gép<br>a hidraulikaszelepen levő érzékelővel (57.<br>ábra/1)<br>57. ábra                                                                                                    |  |  |  |  |  |  |  |  |  |
|         | 1      | 1 nyomjelző-érzékelős gép<br>a kapcsolóautomatán levő érzékelővel (58.<br>ábra/1)<br>58. ábra                                                                                                    |  |  |  |  |  |  |  |  |  |
|         |        | A művelőút-számláló a szántóföldi meneteket számolja. A nyomlazító<br>kiemelésekor, pl. a vetőgép megemelésekor a szántóvégi fordulás előtt,<br>növeli a művelőút-számot.                                                                                                    |  |  |  |  |  |  |  |  |  |
|         | 2 - 99 | Amennyiben a vetőgép nyomjelző-érzékelővel nem rendelkezik, adjon meg<br>egy számot 2 és 99 között. A szám a vetőgépnek a szántóvégi fordulás előtti<br>megemelése (a vetőgép leállása) és a művelőút-szám növelése közötti idő,<br>másodpercben megadva. A beállított idő lejárta után nő a művelőút-szám. |  |  |  |  |  |  |  |  |  |
|         |        | A beállított idő alatt előforduló rövid leállás esetén a művelőút-számláló nem számol tovább.                                                                                                    |  |  |  |  |  |  |  |  |  |

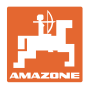

| 3-as            | Kód | Géptípus                                                                                                    |                                                                                                    |  |  |  |  |  |  |
|-----------------|-----|----------------------------------------------------------------------------------------------------|----------------------------------------------------------------------------------------------------|--|--|--|--|--|--|
| uzennioù        | 0   | Bütykös hengeres vetőgépek                                                                                                    | D9 Super/Special<br>D9 6000 TC<br>AD                                                                                                    |  |  |  |  |  |  |
|                 | 3   | Bütykös hengeres vetőgépek<br>vetéstengely felügyelettel                                                                                                    | D9 Super/Special<br>D9 6000 TC<br>AD                                                                                                    |  |  |  |  |  |  |
|                 |     |                                                                                                    |                                                                                                    |  |  |  |  |  |  |
|                 | 1   | Pneumatikus vetőgépek                                                                                                    | AD-P<br>Citan 6000                                                                                                    |  |  |  |  |  |  |
|                 | 2   | Pneumatikus vetőgépek<br>2 különálló tartállyal és<br>vetéstengely felügyelettel                                                                                                    | Citan 01<br>Condor<br>DMC Primera                                                                                                    |  |  |  |  |  |  |
|                 | 4   | Pneumatikus vetőgépek<br>vetéstengely felügyelettel                                                                                                    | AD-P<br>DMC Primera                                                                                                    |  |  |  |  |  |  |
| 4-ös<br>üzemmód | Kód | Egy művelőút-kapcsolási hiba fellépése és a riasztás működésbe<br>lépése közötti időtartam                                                                                                    |                                                                                                    |  |  |  |  |  |  |
|                 | 00  | Riasztás kikapcsolva                                                                                                    |                                                                                                    |  |  |  |  |  |  |
|                 | 10  | Beállítás pneumatikus vetőgépek szán                                                                                                    | nára (10 másodperc)                                                                                                    |  |  |  |  |  |  |
|                 | 22  | Beállítás bütykös hengeres vetőgépek                                                                                                    | számára (22 másodperc)                                                                                                    |  |  |  |  |  |  |
| 5-ös<br>üzemmód | Kód | <ul> <li>Az az időtartam, amely alatt nem léj</li> <li>bütykös hengeres vetőgépeknél<br/>a művelőutak kijelölésének parar</li> <li>pneumatikus vetőgépeknél<br/>a művelőutak kijelölésének parar<br/>kifolyónyílások zárása között.</li> </ul> | <ul> <li>Az az időtartam, amely alatt nem léphet működésbe riasztás</li> <li>bütykös hengeres vetőgépeknél<br/>a művelőutak kijelölésének parancsa és az előtéttengely leállása között</li> <li>pneumatikus vetőgépeknél<br/>a művelőutak kijelölésének parancsa és az elosztófejben levő<br/>kifolyónyílások zárása között.</li> </ul> |  |  |  |  |  |  |
|                 | 00  | Ez a beállítás nincs használatban (0 m                                                                                                    | násodperc)                                                                                                    |  |  |  |  |  |  |
|                 | 10  | 10 Beállítás pneumatikus vetőgépek számára (10 másodperc)                                                                                                    |                                                                                                    |  |  |  |  |  |  |
|                 | 22  | Beállítás bütykös hengeres vetőgépek                                                                                                    | számára (22 másodperc)                                                                                                    |  |  |  |  |  |  |
| 6-os<br>üzemmód | Kód | Forgó lazító felügyelet                                                                                                    |                                                                                                    |  |  |  |  |  |  |
| uzeninoù        | 0   | Forgó lazító felügyelet nélküli beállítás                                                                                                    |                                                                                                    |  |  |  |  |  |  |
|                 | 1   | Forgó lazító felügyelet                                                                                                    |                                                                                                    |  |  |  |  |  |  |

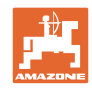

| 7-es<br>üzemmód  | Kód     | Vetőmag-mennyiség csökkentése művelőút létrehozásakor (lásd:<br>"Művelőutak elhelyezése", 20. oldalon és<br>"Vetőmagmennyiség csökkentési táblázata művelőutak<br>létrehozásakor", 68. oldalon) |  |  |  |  |  |  |
|------------------|---------|----------------------------------------------------------------------------------------------------|--|--|--|--|--|--|
|                  | 0       | 0%                                                                                                    |  |  |  |  |  |  |
|                  |         | Gyárilag beállított érték a köv. vetőgépeknél                                                                                                    |  |  |  |  |  |  |
|                  |         | D9 vetőgépek,                                                                                                    |  |  |  |  |  |  |
|                  |         | AD vetőgépek,                                                                                                    |  |  |  |  |  |  |
|                  |         | AD-P 3000/3500/4000 Super/Special vetőgépek                                                                                                    |  |  |  |  |  |  |
|                  | 15      | 15%                                                                                                    |  |  |  |  |  |  |
|                  |         | gyárilag beállított érték pneumatikus vetőgépeknél,<br>az AD-P 3000/3500/4000 Super/Special gépen kívül                                                                                         |  |  |  |  |  |  |
|                  | 0 - 100 | 0% és 100% között = szabadon beállítható értékek)                                                                                                    |  |  |  |  |  |  |
| 8-ös<br>üzemmód  | Kód     | <b>Előadagolási idő gombnyomáskor</b><br>(az adagolókamrák feltöltése az adagolóban),<br>lásd: Előadagolás indulás előtt fejezet, 41. oldal                                                     |  |  |  |  |  |  |
|                  | 3       | Gyárilag beállított érték (3 másodperc)                                                                                                    |  |  |  |  |  |  |
|                  | 0 - 5   | Beállítható értékek (0 - 5 másodperc)                                                                                                    |  |  |  |  |  |  |
| 9-es<br>üzemmód  | Kód     | <b>Előadagolási idő az induláskor</b> (indulás közbeni gyorsítás),<br>lásd: Indítási rámpa fejezet, 41. oldal                                                                                   |  |  |  |  |  |  |
|                  | 10      | Gyárilag beállított érték (10 másodperc)                                                                                                    |  |  |  |  |  |  |
|                  | 0 - 99  | Beállítható értékek (0 - 99 másodperc)                                                                                                    |  |  |  |  |  |  |
| 10-es<br>üzemmód | Kód     | <b>Előadagolási sebesség az induláskor,</b><br>[az előirányzott km/h százalékában] (indulás közbeni gyorsítás),<br>lásd: Indítási rámpa fejezet, 41. oldal                                      |  |  |  |  |  |  |
|                  | 50      | Gyárilag beállított érték (50%)                                                                                                    |  |  |  |  |  |  |
|                  | 0 - 100 | beállítható értékek (0 - 100%)                                                                                                    |  |  |  |  |  |  |

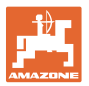

| 11-as<br>üzemmód | Kód       | Szimulált munkasebesség<br>(csak elektromos teljes adagolású gépeknél állítható be)<br>A kezelőterminál szimulált munkasebességgel dolgozik az útérzékelő<br>meghibásodásakor.<br>A kezelőterminál ismét a tényleges sebességgel dolgozik, mihelyt az<br>útérzékelő újra impulzusokat ad, pl. a javítás után. |                                                                           |                                                                                                    |  |  |  |  |  |  |
|------------------|-----------|----------------------------------------------------------------------------------------------------|---------------------------------------------------------------------------|----------------------------------------------------------------------------------------------------|--|--|--|--|--|--|
|                  | 0         | Gyárilag beállított munkasebesség<br>(0 km/h = nincs szimuláció)                                                                                                    |                                                                           |                                                                                                    |  |  |  |  |  |  |
|                  | 0 - 30    | Szimulált munkasel                                                                                                    | besség (0 - 30 k                                                          | m/h)                                                                                                    |  |  |  |  |  |  |
| 12-es            | Kód       | Vetőmagmennyiség módosítása billentyűnyomással                                                                                                    |                                                                           |                                                                                                    |  |  |  |  |  |  |
| uzemmoa          | 10        | Gyárilag beállított érték (10%)                                                                                                    |                                                                           |                                                                                                    |  |  |  |  |  |  |
|                  | 0 - 100   | Beállítható értékek                                                                                                    | (0 - 100%)                                                                |                                                                                                    |  |  |  |  |  |  |
| 13-as            | Kód       | A munkahelyzet-é                                                                                                    | erzékelő típusa                                                           | és beállítása                                                                                                    |  |  |  |  |  |  |
| uzemmoa          | 00        | Digitális érzékelő                                                                                                    |                                                                           |                                                                                                    |  |  |  |  |  |  |
|                  | 0,5 - 4,5 | Analóg érzékelő                                                                                                    | A gép kiemelé<br>magasság elér<br>A magasságot<br>adja meg.<br>Kis érték: | sekor az adagolómotor a megadott<br>résekor kikapcsol.<br>feszültség értékként (0,5 - 4,5 V között)<br>adagolómotor lekapcsolása<br>kis magasság esetén |  |  |  |  |  |  |
|                  |           |                                                                                                    | Nagy érték:                                                               | adagolómotor lekapcsolása<br>nagy magasság esetén.                                                                                                    |  |  |  |  |  |  |

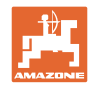

| 14-ös   | Kód | Adagolóhenger-hajtás/haj                                                            | tómű állítómotor                                                                                                    |
|---------|-----|-------------------------------------------------------------------------------------|----------------------------------------------------------------------------------------------------|
| uzemmod | 0   | elektromos adagolóhenger-ł                                                          | najtás/hajtómű állítómotor nélkül                                                                                                    |
|         | 1   | Elektromos hajtómotor (/1)<br>EA423 (lásd a típustáblát)                            | The second second secon |
|         | 2   | Elektromos hajtómotor (/1)<br>EA365 (lásd a típustáblát)                            | Solution                                                                                                    |
|         | 3   | Elektromos henger<br>12 V löket=130 mm (1)<br>a vetési mennyiség<br>távbeállításhoz | 25c092-4                                                                                                    |

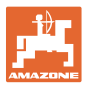

| 14-ös   | Kód | Adagolóhajtás típusa                                                                                                    |                                                                                                    |
|---------|-----|----------------------------------------------------------------------------------------------------|----------------------------------------------------------------------------------------------------|
| uzemmod | 4   | Elektromos hajtómotor (/1)<br>EA419 (lásd a típustáblát)                                                                     | Image: Constraint of the second second sec |
|         | 5   | Elektromos hajtómotor (/1)<br>EA399 (lásd a típustáblát)<br>Ez a motor pl. a<br>mikrogranulátum-szórókban<br>van beszerelve. | 34c885                                                                                                    |

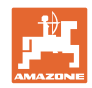

| 15-ös<br>üzemmód | Kód               | Szabályozási (leforgatási) tényező<br>(csak elektromos teljes adagolású gépeknél szükséges) |                                                                                                    |                |         |                                                           |  |  |  |  |
|------------------|-------------------|---------------------------------------------------------------------------------------------|----------------------------------------------------------------------------------------------------|----------------|---------|-----------------------------------------------------------|--|--|--|--|
|                  | 1 000             | Gyárilag beállított érték                                                                   |                                                                                                    |                |         | Miután kicserélte az adagolóhengert az                    |  |  |  |  |
|                  | 0.0000 – 9<br>999 | Beállítható é                                                                               | értékek                                                                                                    |                | a<br>té | dagoló házban, állítsa a leforgatási<br>ényezőt 1,000-ra. |  |  |  |  |
| 16-ös<br>üzemmód | Kód               | <b>A munkaál</b><br>a 13. módba                                                             | <b>állás-érzékelő beállí-tása:</b> (A 16. mód csak akkor jelenik meg, ha<br>ban analóg munkaállás-érzékelő került ki-választásra).               |                |         |                                                           |  |  |  |  |
|                  |                   |                                                                                             | A gép leengedésekor az adagolómotor a beállított magas<br>elérésekor bekapcsol.<br>A magasságot feszültség értékként (0,5 - 4,5 V között<br>meg. |                |         |                                                           |  |  |  |  |
|                  |                   |                                                                                             |                                                                                                    |                |         |                                                           |  |  |  |  |
|                  | 0,5 - 4,5         | Analóg<br>érzékelő                                                                          | A 16-os mód értéke nem lehet kisebb a 13-as mód<br>értékénél.                                                                                    |                |         |                                                           |  |  |  |  |
|                  |                   |                                                                                             | i                                                                                                    | Kis érték:     |         | adagolómotor bekapcsolása<br>kis magasságnál              |  |  |  |  |
|                  |                   |                                                                                             |                                                                                                    | Nagy érték     | k:      | adagolómotor bekapcsolása<br>nagy magasságnál.            |  |  |  |  |
| 17-ös            | Kód               | Szegmens                                                                                    | es elos                                                                                                    | ztófej         |         |                                                           |  |  |  |  |
| uzemmou          | 0                 | A gép nem ı                                                                                 | rendelke                                                                                                    | ezik szegmer   | ns      | es elosztófejjel                                          |  |  |  |  |
|                  | 1                 | A gép egy v                                                                                 | agy töb                                                                                                    | b szegmense    | es      | elosztófejjel rendelkezik                                 |  |  |  |  |
| 18-ös            | Kód               | A művelőú                                                                                   | t-szám                                                                                                    | lálót indító é | érz     | ékelő                                                     |  |  |  |  |
| uzemmod          | 0                 | Munkapozíc                                                                                  | ió-érzél                                                                                                    | kelő           |         |                                                           |  |  |  |  |
|                  | 1                 | Nyomjelző-é                                                                                 | érzékelő                                                                                                    | 5              |         |                                                           |  |  |  |  |

1

Adja meg a kódszámot, lásd: Gépadatok betáplálása fejezet, 26. oldal.

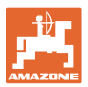

# 9.2 A beállítható művelőútritmusok táblázata

|               | Művelőútritmus |   |   |   |   |   |   |   |   |    |    |    |    |    |
|---------------|----------------|---|---|---|---|---|---|---|---|----|----|----|----|----|
|               | 1              | 2 | 3 | 4 | 5 | 6 | 7 | 8 | 9 | 10 | 11 | 12 | 13 | 14 |
|               | 0              | 0 | 0 | 0 | 0 | 0 | 0 | 0 | 0 | 1  | 1  | 0  | 0  | 0  |
| ätt           | 1              | 0 | 1 | 1 | 1 | 1 | 1 | 1 | 1 | 2  | 0  | 1  | 1  | 1  |
| elze          |                | 1 | 2 | 2 | 2 | 2 | 2 | 2 | 2 | 3  | 3  | 2  | 2  | 2  |
| š kij         |                | 2 |   | 3 | 3 | 3 | 3 | 3 | 3 | 0  | 4  | 3  | 3  | 3  |
| It és         |                |   |   |   | 4 | 4 | 4 | 4 | 4 | 5  | 5  | 4  | 4  | 4  |
| érel          |                |   |   |   |   | 5 | 5 | 5 | 5 | 6  | 6  | 5  | 5  | 5  |
| vez           |                |   |   |   |   |   | 6 | 6 | 6 | 0  | 7  | 6  | 6  | 6  |
| tal <         |                |   |   |   |   |   |   | 7 | 7 | 8  | 8  | 7  | 7  | 7  |
| láló<br>ál ál |                |   |   |   |   |   |   |   | 8 | 9  | 0  | 8  | 8  | 8  |
| ám<br>niná    |                |   |   |   |   |   |   |   |   | 10 | 10 | 9  | 9  | 9  |
| t-sz<br>tern  |                |   |   |   |   |   |   |   |   |    |    | 10 | 10 | 10 |
| előt.         |                |   |   |   |   |   |   |   |   |    |    | 11 | 11 | 11 |
| űve<br>kez    |                |   |   |   |   |   |   |   |   |    |    |    | 12 | 12 |
| σS            |                |   |   |   |   |   |   |   |   |    |    |    |    | 13 |

#### 59. ábra

|                |        | Művelőútritmus |         |    |    |    |    |    |    |    |  |  |  |   |
|----------------|--------|----------------|---------|----|----|----|----|----|----|----|--|--|--|---|
|                | 15*    | 16             | 17      | 20 | 21 | 22 | 23 | 26 | 32 | 35 |  |  |  |   |
|                | 1      | 0              | 0       | 0  | 0  | 0  | 0  | 0  | 0  | 0  |  |  |  |   |
|                |        | 1              | 1       | 1  | 0  | 0  | 0  | 1  | 0  | 1  |  |  |  |   |
|                |        | 2              | 2       | 2  | 1  | 1  | 1  | 2  | 1  | 2  |  |  |  |   |
|                |        | 3              | 3       | 3  | 2  | 2  | 2  | 3  | 2  | 3  |  |  |  |   |
|                |        | 4              | 4       | 4  | 3  | 3  | 3  | 4  | 3  | 4  |  |  |  |   |
| ett            |        | 5              | 5       | 5  | 4  | 4  | 4  | 5  | 4  | 5  |  |  |  |   |
| jelz           |        | 6              | 6       | 6  |    | 5  | 5  | 6  | 5  | 6  |  |  |  |   |
| s z            |        | 7              | 7       | 7  |    | 6  | 6  | 7  | 6  | 7  |  |  |  |   |
| elt é          |        | 8              | 8       | 8  |    |    | 7  | 8  | 7  | 8  |  |  |  |   |
| vezérel        |        | 9              | 9       | 9  |    |    | 8  | 9  | 8  | 9  |  |  |  |   |
|                |        | 10             | 10      |    |    |    |    | 10 | 9  | 10 |  |  |  |   |
| 5,<br>Ital     |        | 11             | 11      |    |    |    |    |    | 10 | 11 |  |  |  |   |
| nlálć<br>ál á  |        | 12             | 12      |    |    |    |    |    |    | 12 |  |  |  |   |
| nin            |        | 13             | 13      |    |    |    |    |    |    | 13 |  |  |  |   |
| it-sz<br>iterr |        | 14             | 14      |    |    |    |    |    |    | 14 |  |  |  |   |
| előť<br>zelő   |        | 15             | 15      |    |    |    |    |    |    |    |  |  |  | _ |
| lűv∉<br>kez    |        |                | 16      |    |    |    |    |    |    |    |  |  |  |   |
| a ≤            |        |                |         |    |    |    |    |    |    |    |  |  |  |   |
| * Nincs        | művelő | óút-elhe       | elyezés | ;  |    |    |    |    |    |    |  |  |  |   |

#### 60. ábra

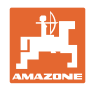

#### 9.3 A kalibrálási értékek / forgatókar fordulatok táblázata(tájékoztató értékek)

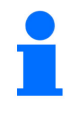

A következő táblázat értékei tájékoztató értékek.

Amennyiben a tényleges kalibrálási érték (imp./100 m) eltér a táblázatban szereplő értéktől, akkor megváltozik a leforgatási próbánál

- a tekerőkar-fordulatok száma,
- az elektromos hajtómotor fordulatszáma.

A tekerőkar-fordulatok száma a leforgatási próbához (lásd elöl) újraszámítható. A leforgatási próbánál az elektromos hajtómotor fordulatszáma automatikusan a tényleges kalibrálási értékhez (imp./100 m) igazodik.

#### Mechanikus vetéstechnika

| ráépített vetőgépek<br>D9 Super/Special | Munkaszélesség                    | g 2,5 m 3,0 m 3,5 m 4,0 m 6,0            |      |      |      |      |  |  |  |
|-----------------------------------------|-----------------------------------|------------------------------------------|------|------|------|------|--|--|--|
| Abroncsozás                             | Kalibrálási érték<br>(imp./100 m) | Forgatókar fordulatainak száma 1/40 ha-n |      |      |      |      |  |  |  |
| 6.00 – 16<br>180/90 – 16                | 740                               | 46,0                                     | 38,5 | 33,0 |      |      |  |  |  |
| 10.0/75 – 15                            | 711                               |                                          |      |      | 28,0 | 18,5 |  |  |  |

| Függesztett                               | Munkaszélesség                                          | 2,5 m    | 3,0 m                                    | 3,5 m | 4,0 m |
|-------------------------------------------|---------------------------------------------------------|----------|------------------------------------------|-------|-------|
| vetőgépek<br>(mechanikus)                 | tőgépek Kalibrálási érték<br>echanikus) (imp./100 m) Fo | Forgatól | Forgatókar fordulatainak száma 1/40 ha-n |       |       |
| AD 25/3000 Special<br>AD 30/35/4000 Super | 617                                                     | 27,0     | 22,5                                     | 19,0  | 17,0  |

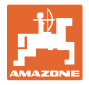

#### Pneumatikus vetéstechnika

| Függesztett                                          | Munkaszélesség                    | 2,5 m                                    | 3,0 m | 3,5 m | 4,0 m |  |
|------------------------------------------------------|-----------------------------------|------------------------------------------|-------|-------|-------|--|
| vetőgépek<br>(pneumatikus)                           | Kalibrálási érték<br>(imp./100 m) | Forgatókar fordulatainak száma 1/40 ha-n |       |       |       |  |
| AD-P 03 Special<br>sarkantyúkerék<br>meghajtással    | 1409                              |                                          | 38,5  | 33,0  | 29,0  |  |
| AD-P 03 Super<br>sarkantyúkerék<br>meghajtással      | 1575                              |                                          | 29,5  |       | 22,0  |  |
| AD-P 03 Special<br>AD-P 03 Super<br>impulzuskerékkel | 1230                              |                                          |       |       |       |  |

| Függesztett vetőgépek<br>(pneumatikus) | Kalibrálási érték<br>(imp./100 m) |
|----------------------------------------|-----------------------------------|
| AD-P 30/35/4000 Special radaros        | 9700                              |
| AD-P 30/35/4001 Special<br>radaros     | 9700                              |

| Függesztett vetőgépek         | Kalibrálási érték |
|-------------------------------|-------------------|
| (pneumatikus)                 | (imp./100 m)      |
| AD-P 30/4000 SUPER<br>radaros | 9700              |

| Fogas vetőgép               | Kalibrálási érték |
|-----------------------------|-------------------|
| (pneumatikus)               | (imp./100 m)      |
| Cayena 6001 (-C)<br>radaros | 9700              |

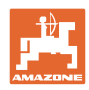

| Vetőgépek nagy<br>területekre                  | Citan<br>12001 | Citan<br>15001 |
|------------------------------------------------|----------------|----------------|
| Forgatókar<br>fordulatainak száma<br>1/40 ha-n | 9,5            | 7,7            |
| Kalibrálási érték<br>(imp./100 m)              | 1410           |                |

| Vetőgépek nagy<br>területekre                  | Condor<br>12001 | Condor<br>15001 |
|------------------------------------------------|-----------------|-----------------|
| Forgatókar<br>fordulatainak száma<br>1/40 ha-n | 9,5             | 7,7             |
| Kalibrálási érték<br>(imp./100 m)              | 1410            |                 |

| DMC vetőgépek nagy<br>területekre              | Primera<br>3000 | Primera<br>4500 | Primera<br>602 | Primera<br>9000 | Primera<br>12000 |
|------------------------------------------------|-----------------|-----------------|----------------|-----------------|------------------|
| Forgatókar<br>fordulatainak száma<br>1/40 ha-n | 68,0            | 45,3            | 34,0           | 22,7            | 16,8             |
| Kalibrálási érték<br>(imp./100 m)              |                 |                 | 1023           |                 |                  |

# Elődgépek

| Függesstett votőgének | Munkaszélesség                    | 2,5 m 3,0 m                                |      | 4,0 m         |  |
|-----------------------|-----------------------------------|--------------------------------------------|------|---------------|--|
| (mechanikus)          | Kalibrálási érték<br>(imp./100 m) | érték Forgatókar fordulataina<br>) m) ha-n |      | ak száma 1/40 |  |
| AD 03                 | 617                               | 27,0                                       | 22,5 | 17,0          |  |
| <b>RP-AD 03</b> 672   |                                   | 59,0                                       | 49,0 | 37,0          |  |

| Függesztett votőgének | Munkaszélesség                    | 2,5 m 3,0 m                           |      | 4,0 m         |
|-----------------------|-----------------------------------|---------------------------------------|------|---------------|
| (pneumatikus)         | Kalibrálási érték<br>(imp./100 m) | k Forgatókar fordulatainak sz<br>ha-n |      | ak száma 1/40 |
| AD-P 02 <sup>1)</sup> | 1053                              | 27,0                                  | 22,5 | 17,0          |
| RPAD-P 02             | 1175                              | 59,0                                  | 49,0 | 37,0          |

<sup>1)</sup>Talajkerékkel Ø 1,18

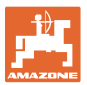

# 9.4 A kalibrálási értékek / forgatókar fordulatok táblázata a leforgatási próbához

| Szántóföld | Kalibrálási érték<br>imp./100 m | Forgatókar<br>fordulatainak száma |
|------------|---------------------------------|-----------------------------------|
|            |                                 |                                   |
|            |                                 |                                   |
|            |                                 |                                   |
|            |                                 |                                   |
|            |                                 |                                   |
|            |                                 |                                   |
|            |                                 |                                   |
|            |                                 |                                   |
|            |                                 |                                   |
|            |                                 |                                   |
|            |                                 |                                   |
|            |                                 |                                   |
|            |                                 |                                   |
|            |                                 |                                   |
|            |                                 |                                   |
|            |                                 |                                   |
|            |                                 |                                   |
|            |                                 |                                   |
|            |                                 |                                   |
|            |                                 |                                   |
|            |                                 |                                   |
|            |                                 |                                   |
|            |                                 |                                   |
|            |                                 |                                   |
|            |                                 |                                   |
|            |                                 |                                   |
|            |                                 |                                   |
|            |                                 |                                   |
|            |                                 |                                   |
|            |                                 |                                   |
|            |                                 |                                   |
|            |                                 |                                   |
|            |                                 |                                   |
|            |                                 |                                   |
|            |                                 |                                   |

61. ábra

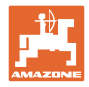

# 9.5 Adagolóhenger / kódszám táblázat

| Kódszám |                     | Adagolóhenger       |                     |
|---------|---------------------|---------------------|---------------------|
| 1       | 7,5 cm <sup>3</sup> | 20 cm <sup>3</sup>  | 40 cm <sup>3</sup>  |
| 2       | 120 cm <sup>3</sup> | 210 cm <sup>3</sup> | 350 cm <sup>3</sup> |
| 3       | 600 cm <sup>3</sup> | 660 cm <sup>3</sup> | 880 cm <sup>3</sup> |

62. ábra

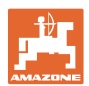

| Kódszám | Adagolóhenger       | Megjegyzés                                                        |
|---------|---------------------|-------------------------------------------------------------------|
|         | 700 cm <sup>3</sup> |                                                                   |
| 3       | 31c650-1            | Output                                                            |
|         |                     | Adagolóhenger (700 cm³)                                           |
|         |                     | <ul> <li>alkalmas<br/>fém adagolóházhoz (lásd a képet)</li> </ul> |
|         |                     | <ul> <li>nem alkalmas<br/>műanyag adagolóházhoz.</li> </ul>       |

63. ábra

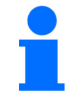

Adja meg a kódszámot, lásd: Leforgatási próba teljes adagolású gépeknél fejezet, 39. oldal.

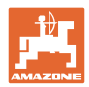

## 9.6 Vetőmagmennyiség csökkentési táblázata művelőutak létrehozásakor

A művelőutak elhelyezése közben csökkentett vetőmagmennyiség állítható be (lásd "Gépadatok táblázat" fejezet, 7-es üzemmód, 56. oldalon).

#### 9.6.1 A vetőmagmennyiség csökkentésének kiszámítása

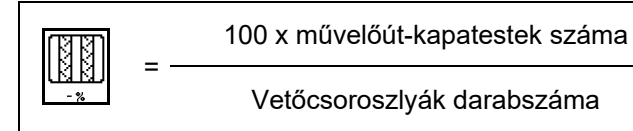

#### 9.6.2 Vetőmagmennyiség csökkentési táblázata

| Munkaszélesség | Vetőcsoroszlyák<br>száma | Művelőutak<br>száma_<br>Vetőcsoroszlya | Ajánlott<br>vetésmennyiség-csökkentés [%] a<br>művelőutak létrehozásakor |
|----------------|--------------------------|----------------------------------------|--------------------------------------------------------------------------|
| 3,0 m          | 18                       | 4                                      | 22%                                                                      |
|                | 18                       | 6                                      | 33%                                                                      |
|                | 18                       | 8                                      | 44%                                                                      |
|                | 24                       | 4                                      | 17%                                                                      |
|                | 24                       | 6                                      | 25%                                                                      |
|                | 24                       | 8                                      | 33%                                                                      |
| 3,43 m         | 21                       | 4                                      | 19%                                                                      |
|                | 21                       | 6                                      | 29%                                                                      |
|                | 21                       | 8                                      | 38%                                                                      |
| 3,50 m         | 21                       | 4                                      | 19%                                                                      |
|                | 21                       | 6                                      | 29%                                                                      |
|                | 21                       | 8                                      | 38%                                                                      |
|                | 28                       | 4                                      | 14%                                                                      |
|                | 28                       | 6                                      | 21%                                                                      |
|                | 28                       | 8                                      | 28%                                                                      |
| 4,0 m          | 24                       | 4                                      | 17%                                                                      |
|                | 24                       | 6                                      | 25%                                                                      |
|                | 24                       | 8                                      | 33%                                                                      |
|                | 32                       | 4                                      | 13%                                                                      |
|                | 32                       | 6                                      | 19%                                                                      |
|                | 32                       | 8                                      | 25%                                                                      |

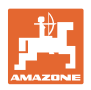

| Munkaszélesség | Vetőcsoroszlyák<br>száma | Művelőutak<br>száma_<br>Vetőcsoroszlya | Ajánlott<br>vetésmennyiség-csökkentés [%] a<br>művelőutak létrehozásakor |
|----------------|--------------------------|----------------------------------------|--------------------------------------------------------------------------|
| 4,5            | 27                       | 4                                      | 15%                                                                      |
|                | 27                       | 6                                      | 22%                                                                      |
|                | 27                       | 8                                      | 30%                                                                      |
|                | 36                       | 4                                      | 11%                                                                      |
|                | 36                       | 6                                      | 17%                                                                      |
|                | 36                       | 8                                      | 22%                                                                      |
| 5,0 m          | 40                       | 4                                      | 10%                                                                      |
|                | 40                       | 6                                      | 15%                                                                      |
|                | 40                       | 8                                      | 20%                                                                      |
|                | 36                       | 4                                      | 11%                                                                      |
|                | 36                       | 6                                      | 16%                                                                      |
| 6 0 m          | 36                       | 8                                      | 22%                                                                      |
| 6,0 m          | 48                       | 4                                      | 8%                                                                       |
|                | 48                       | 6                                      | 12%                                                                      |
|                | 48                       | 8                                      | 17%                                                                      |
| 8,0 m          | 64                       | 4                                      | 6%                                                                       |
|                | 64                       | 6                                      | 9%                                                                       |
|                | 64                       | 8                                      | 12%                                                                      |
| 9,0 m          | 72                       | 4                                      | 6%                                                                       |
|                | 72                       | 6                                      | 8%                                                                       |
|                | 72                       | 8                                      | 11%                                                                      |
|                | 72                       | 4                                      | 6%                                                                       |
|                | 72                       | 6                                      | 8%                                                                       |
| 12.0 m         | 72                       | 8                                      | 11%                                                                      |
| 12,0 m         | 96                       | 4                                      | 4%                                                                       |
|                | 96                       | 6                                      | 6%                                                                       |
|                | 96                       | 8                                      | 8%                                                                       |
| 15,0 m         | 90                       | 4                                      | 4%                                                                       |
|                | 90                       | 6                                      | 7%                                                                       |
|                | 90                       | 8                                      | 9%                                                                       |

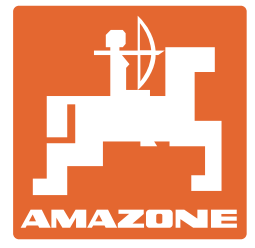

# AMAZONEN-WERKE H. DREYER SE & Co. KG

Postfach 51 D-49202 Hasbergen-Gaste Germany 
 Tel.:
 + 49 (0) 5405 501-0

 E-mail:
 amazone@amazone.de

 http://
 www.amazone.de